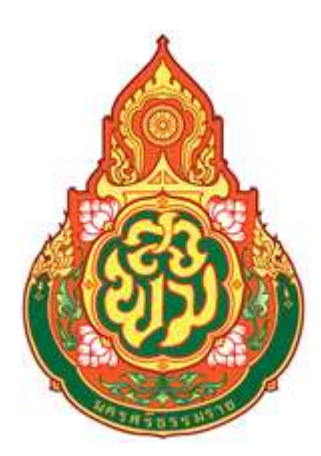

# คู่มือการปฏิบัติงาน

# นางสาวสุไวบ๊ะ อุมา ตำแหน่ง : เจ้าหน้าที่การเงินและบัญชี (ลูกจ้างชั่วคราว)

# กลุ่มบริหารงานการเงินและสินทรัพย์ สำนักงานเขตพื้นที่การศึกษามัธยมศึกษานครศรีธรรมราช

คู่มือการปฏิบัติงานจัดทำขึ้นเพื่อการปฏิบัติงานปฏิบัติงานของกลุ่มงานบริหารงานการเงิน และสินทรัพย์ สำนักงานเขตพื้นที่การศึกษามัธยมศึกษานครศรีธรรมราชเป็นไปอย่างมีประสิทธิภาพ มีการพัฒนาระบบปฏิบัติงานเพื่อยกระดับคุณภาพและมาตรฐานการปฏิบัติงานจึงได้จัดทำคู่มือ การปฏิบัติงานขึ้น

สำหรับคู่มือการปฏิบัติงานฉบับนี้มีรายละเอียดของกระบวนงานและคู่มือขั้นตอนการ ปฏิบัติงาน ซึ่งได้อ้างอิงมาจากคู่มือการปฏิบัติงานสำนักงานเขตพื้นที่การศึกษา กลุ่มบริหารงานการเงิน และสินทรัพย์ สำนักงานคณะกรรมการการศึกษาขั้นพื้นฐาน ซึ่งสามารถนำมาเป็นแนวปฏิบัติของ การปฏิบัติงานเพื่อประโยชน์ของทางราชการ

# สารบัญ

| เรื่อง                                                         | หน้า |
|----------------------------------------------------------------|------|
| > ข้อมูลส่วนบุคคล                                              | 1    |
| > หน้าที่ความรับผิดชอบ                                         | 1    |
| > การจัดทำทะเบียนคุมอนุมัติเงินประจำงวด                        | 2    |
| > การบันทึกโอน/เปลี่ยนแปลงงบประมาณ                             | 7    |
| > การจัดทำรายงานสรุปรายการขอเบิกเงินประจำวัน                   | 11   |
| > ตัวอย่างขั้นตอน การเรียกรายงานจากระบบ NEW GFMIS (NAP_RPTW01) | 13   |
| > ตัวอย่างรายงานจากจากระบบ NEW GFMIS (NAP_RPTW01)              | 19   |
| > การโอนจายเงินงบประมาณผานระบบ KTB Corporate Online            | 22   |

#### คู่มือการปฏิบัติงานรายบุคคล

#### ส่วนที่ 1 ข้อมูลส่วนบุคคล

ชื่อ นางสาวสุไวบ๊ะ อุมา วันเดือนปีเกิด 04 กุมภาพันธ์ 2536
 ที่อยู่ บ้านเลขที่ 10/1 หมู่ที่ 3 ตำบลโฆษิต อำเภอตากใบ จังหวัดนราธิวาส 96110
 เบอร์โทรศัพท์ 088-4464352 อีเมลล์ : <u>suwaibah@sea12.go.th</u>

# ส่วนที่ 2. ประวัติการศึกษา

| ระดับ                                      | ชื่อสถานศึกษา                  |
|--------------------------------------------|--------------------------------|
| ประถมศึกษาปีที่ 1 – 6                      | โรงเรียนบ้านศรีพงัน            |
| มัธยมศึกษาตอนต้นปีที่ 1 – 3                | โรงเรียนบ้านเกาะสะท้อน         |
| มัธยมศึกษาตอนปลายปีที่ 4 – 6               | โรงเรียนตากใบ                  |
| ระดับปริญญาตรี (ศศ.บ.เอกภาษาไทยเพื่ออาชีพ) | มหาวิทยาลัยราชภัฏนครศรีธรรมราช |

# ส่วนที่ 3. ประวัติการทำงาน

| ระยะเวลา                    | ต าแหน่ง        | สถานที่ท างาน                                     |
|-----------------------------|-----------------|---------------------------------------------------|
| 15 มิถุนายน 2558 – ปัจจุบัน | ลูกจ้างชั่วคราว | สำนักงานเขตพื้นที่การศึกษามัธยมศึกษานครศรีธรรมราช |

#### ส่วนที่ 4. หน้าที่ความรับผิดชอบ

4.1 จัดทำทะเบียนคุมอนุมัติเงินประจำงวด

- 4.2 สรุปยอดเงินประจำงวดคงเหลือทุกสิ้นเดือนเพื่อตรวจสอบและยืนยันยอดกับระบบ NEW GFMIS
- 4.3 ตรวจสอบ และเก็บรวบรวมข้อมูลเงินประจำงวด เพื่อรายงานเงินประจำงวดส่วนจังหวัด

ให้ผู้บังคับบัญชาสำนักงานคณะกรรมการการศึกษาขั้นพื้นฐาน

4.4 แจ้งการโอนการเปลี่ยนแปลงการจัดสรรงบประมาณให้โรงเรียนและผู้ที่เกี่ยวข้อง

- 4.5 รายงานสรุปรายการขอเบิกเงิน (ZAP\_RPTW01) ในระบบ NEW GFMIS
- 4.6 จัดทำรายละเอียดการจ่ายเงินและเขียนเช็คสั่งจ่ายเงิน
- 4.7 งานธุรการในกลุมบริหารงานการเงินและสินทรัพย

4.8 งานอื่นๆ ที่ผูบังคับบัญชามอบหมาย

ประเภทเอกสาร : คู่มือขั้นตอนการดำเนินงาน ชื่อเอกสาร : การจัดทำทะเบียนคุมอนุมัติเงินประจำงวด

# 1. ชื่องาน

การจัดทำทะเบียนคุมอนุมัติเงินประจำงวด

#### 2. วัตถุประสงค์

เพื่อให้การจัดทำบัญชีเงินประจำงวดถูกต้องตามระเบียบบัญชีเกณฑ์คงค้าง

#### 3. ขอบเขตของงาน

การจัดทำบัญชี ตามหลักการนโยบายบัญชีสำหรับหน่วยงานภาครัฐ ฉบับที่ 2 และแนวทางการ จัดทำบัญชี ตามระบบควบคุมการเบิกจ่ายเงินเชื่อมโยงกับการปฏิบัติงานในระบบ NEW GFMIS สำหรับสำนักงาน เขตพื้นที่การศึกษา

# 4. ขั้นตอนการปฏิบัติงาน

# การจัดทำบัญชีเงินประจำงวด

4.1 รับเอกสาร/รายงานการโอนเปลี่ยนแปลงการจัดสรรงบประมาณรายจ่าย

4.2 บันทึกรับในทะเบียนคุมเงินประจำงวดส่วนจังหวัด

4.3 บันทึกรายการเบิกเงินในทะเบียนคุมเงินประจำงวดส่วนจังหวัด,บันทึกการลดยอดการเบิก (กรณีมีการเบิกเกิน ส่งคืนคลัง)

4.4 บันทึกผูกพัน(กรณีการทำสัญญาก่อหนี้ผูกพัน)

4.5 จัดทำร<sup>้</sup>ายงานเงินประจำงวด ณ วันสิ้นเดือน/สิ้นปีงบประมาณ

4.6 เรียกรายงานสถานงบประมาณจากระบบ NEW GFMIS มาตรวจสอบกับทะเบียนคุมเงินประจางวดจัดทำมือ

4.7 เก็บเอกสารรอการตรวจสอบ

#### 5. Flow Chart การปฏิบัติงาน

การจัดทำบัญชีเงินประจำงวด

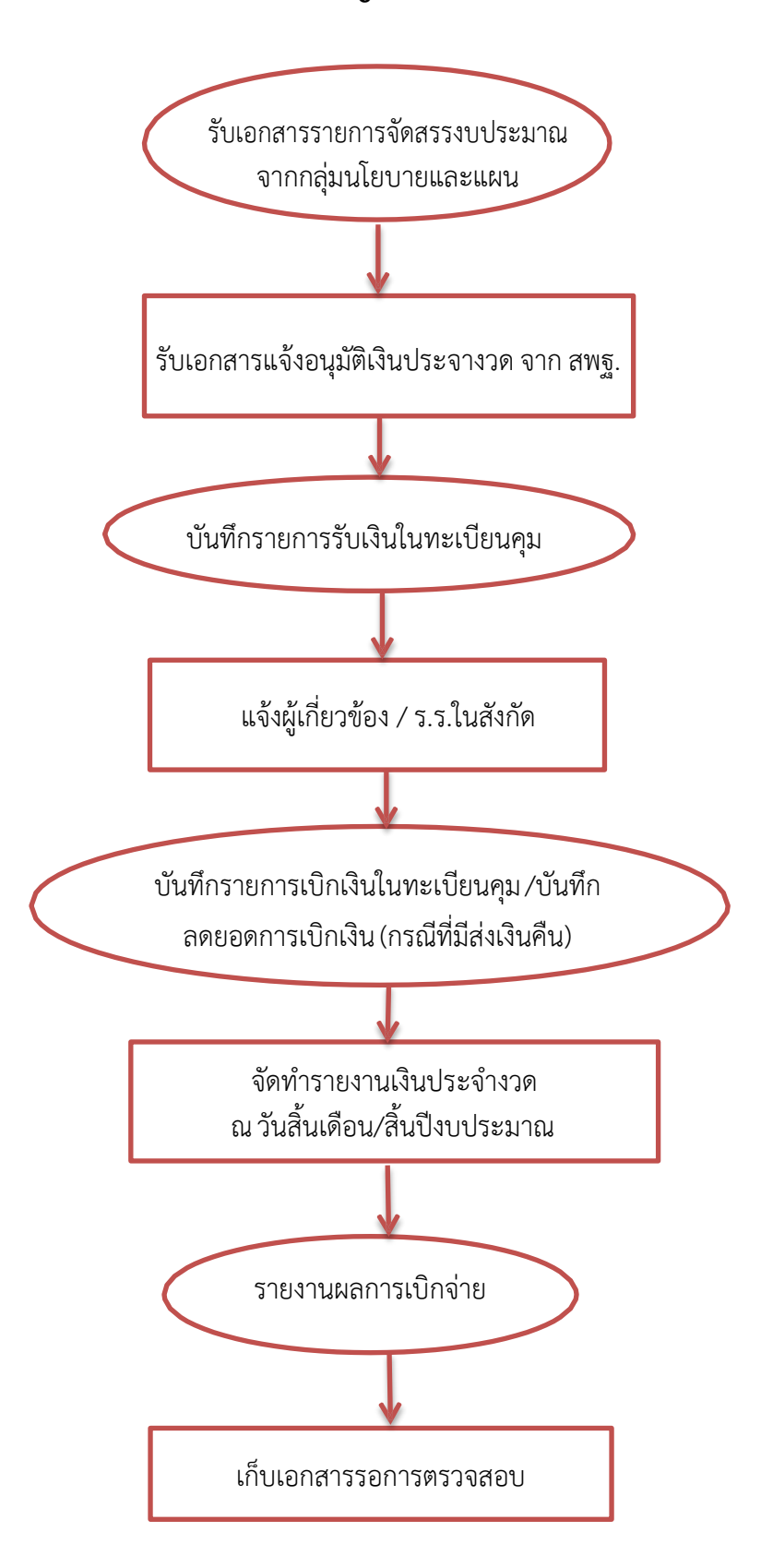

# 6. แบบฟอร์มที่ใช้

6.1 หนังสือแจ้งจัดสรรงบประมาณรายจ่าย

6.2 หนังสือโอนเปลี่ยนแปลงการจัดสรรงบประมาณรายจ่าย

6.3 ทะเบียนคุมงบประมาณ ตามแผนงาน/โครงการ รหัสงบประมาณ

6.4 รายงานสถานะงบประมาณ จากระบบ NEW GFMIS

#### 7. เอกสาร/หลักฐานอ้างอิง

7.1 แนวทางการจัดทำบัญชีตามระบบควบคุมการเบิกจ่ายเงินเชื่อมโยงกับการปฏิบัติงานในระบบ GFMIS สำหรับสำนักงานเขตพื้นที่การศึกษา

7.2 ระเบียบว่าด้วยการบริหารงบประมาณ พ.ศ.2548 และที่แก้ไขเพิ่มเติม (ฉบับที่ 2 ถึง ฉบับที่ 6)

# 8. สรุปมาตรฐานกระบวนการ

| <b>ชื่องาน</b> : เ    | การจัดทำบัญ  | ชีเงินประจำงวด <b>ส่วนราชการ</b> : กลุ่มบริหาร | งานการเงินและ   | สินทรัพย์           |              |
|-----------------------|--------------|------------------------------------------------|-----------------|---------------------|--------------|
| มาตรฐาน               | คุณภาพงาน    | : การจัดทำบัญชีเงินประจำงวดถูกต้องตามระ        | บบของทางราชก    | าาร                 |              |
| ตัวชี้วัดที่ล         | สำคัญของกร   | <b>ะบวนงาน</b> : ร้อยละของงบประมาณคงเหลือแต    | ท่ละรายการ/ โค  | รงการ ถูกต้องตรง    | กันกับระบบ   |
|                       |              | NEW GFMIS                                      |                 |                     |              |
|                       | ผังขั้นตอน   | a                                              | 1000            | <b>2</b> 2 <b>0</b> | ผังขั้นตอน   |
| ลำดับที่              | การ          | รายละเอยดงาน                                   | เวลา            | ผูรบผดชอบ           | การ          |
|                       | ดำเนินงาน    |                                                | ៧ សេរដល់ 13     |                     | ดำเนินงาน    |
| 1                     |              | รับเอกสารรายการจัดสรรงบประมาณ                  | 1 วัน           | สุไวบ๊ะ             |              |
|                       |              | จากกลุ่มนโยบายและแผน                           |                 |                     |              |
| 2                     |              | รับเอกสารแจ้งอนุมัติเงินประจางวด จาก           | 1 วัน           | สุไวบ๊ะ             |              |
|                       |              | สพฐ.                                           |                 |                     | ระยะเวลา     |
| 3                     |              | บันทึกรายการรับเงินในทะเบียนคุม                | 1 วัน           | สุไวบ๊ะ             | อาจ          |
| 4                     |              | แจ้งผู้เกี่ยวข้อง / ร.ร.ในสังกัด               | 1 วัน           | สุไวบ๊ะ             | เปลี่ยนแปลง  |
| 5                     |              | บันทึกรายการเบิกเงินในทะเบียนคุม /             | 1 วัน           | สุไวบ๊ะ             | ได้ตามความ   |
|                       | $\bigcirc$   | บันทึก ลดยอดการเบิกเงิน (กรณีที่มีส่งเงิน      |                 |                     | เหมาะสมและ   |
|                       |              | คืน)                                           |                 |                     | ปริมาณงานที่ |
| 6                     |              | จัดทำรายงานเงินประจำงวด ณ วัน                  | 1 วัน           | สุไวบ๊ะ             | ได้รับ       |
|                       |              | สิ้นเดือน/สิ้นปีงบประมาณ                       |                 |                     |              |
| 7                     |              | รายงานผลการเบิกจ่าย                            | 1 วัน           | สุไวบ๊ะ             |              |
| 8                     |              | เก็บเอกสารรอการตรวจสอบ                         | 20 วัน          | สุไวบ๊ะ             |              |
| เอกสารอ้า             | างอิง        |                                                |                 |                     |              |
| 1. แนวทา <sup>.</sup> | งการจัดทำบัย | บชีตามระบบควบคมการเบิกจ่ายเงินเชื่อมโยงก       | าับการปฏิบัติงา | นในระบบ NEW G       | SFMIS สำหรับ |

สำนักงาน เขตพื้นที่การศึกษา

2. ระเบียบว่าด้วยการบริหารงบประมาณ พ.ศ.2548 และที่แก้ไขเพิ่มเติม (ฉบับที่ 2 ถึง ฉบับที่ 6

ประเภทเอกสาร : คู่มือขั้นตอนการดำเนินงาน ชื่อเอกสาร : การบันทึกโอน/เปลี่ยนแปลงงบประมาณ

#### 1. ชื่องาน

การบันทึกโอน/เปลี่ยนแปลงงบประมาณ

## 2. วัตถุประสงค์

เพื่อให้การบันทึกโอน/เปลี่ยนแปลงงบประมาณถูกต้องตามระเบียบบัญชีเกณฑ์คงค้าง

#### 3. ขอบเขตของงาน

การจัดทำบัญชี ตามหลักการนโยบายบัญชีสำหรับหน่วยงานภาครัฐ ฉบับที่ 2 และแนวทางการจัดทำบัญชี ตามระบบควบคุมการเบิกจ่ายเงินเชื่อมโยงกับการปฏิบัติงานในระบบ NEW GFMIS สำหรับสำนักงานเขตพื้นที่ การศึกษา

# 4. ขั้นตอนการปฏิบัติงาน

# การบันทึกโอน/เปลี่ยนแปลงงบประมาณ

4.1 รับเอกสาร/รายงานการจัดสรรงบประมาณรายจ่าย จากกลุ่มนโยบายและแผน และเปลี่ยนแปลง งบประมาณ จาก สพฐ.

4.2 ตรวจสอบงบประมาณคงเหลือในระบบ NEW GFMIS

4.3 บันทึกเสนอ ผอ.สพม.นศ เพื่อทราบ

4.4 แจ้ง แจ้งผู้เกี่ยวข้อง / ร.ร.ในสังกัด

4.5 บันทึกการโอน/เปลี่ยนแปลงงบประมาณในทะเบียนคุมเงินประจำงวด

4.6 เก็บเอกสารรอการตรวจสอบ

#### 5. Flow Chart การปฏิบัติงาน

การบันทึกโอน/เปลี่ยนแปลงงบประมาณ

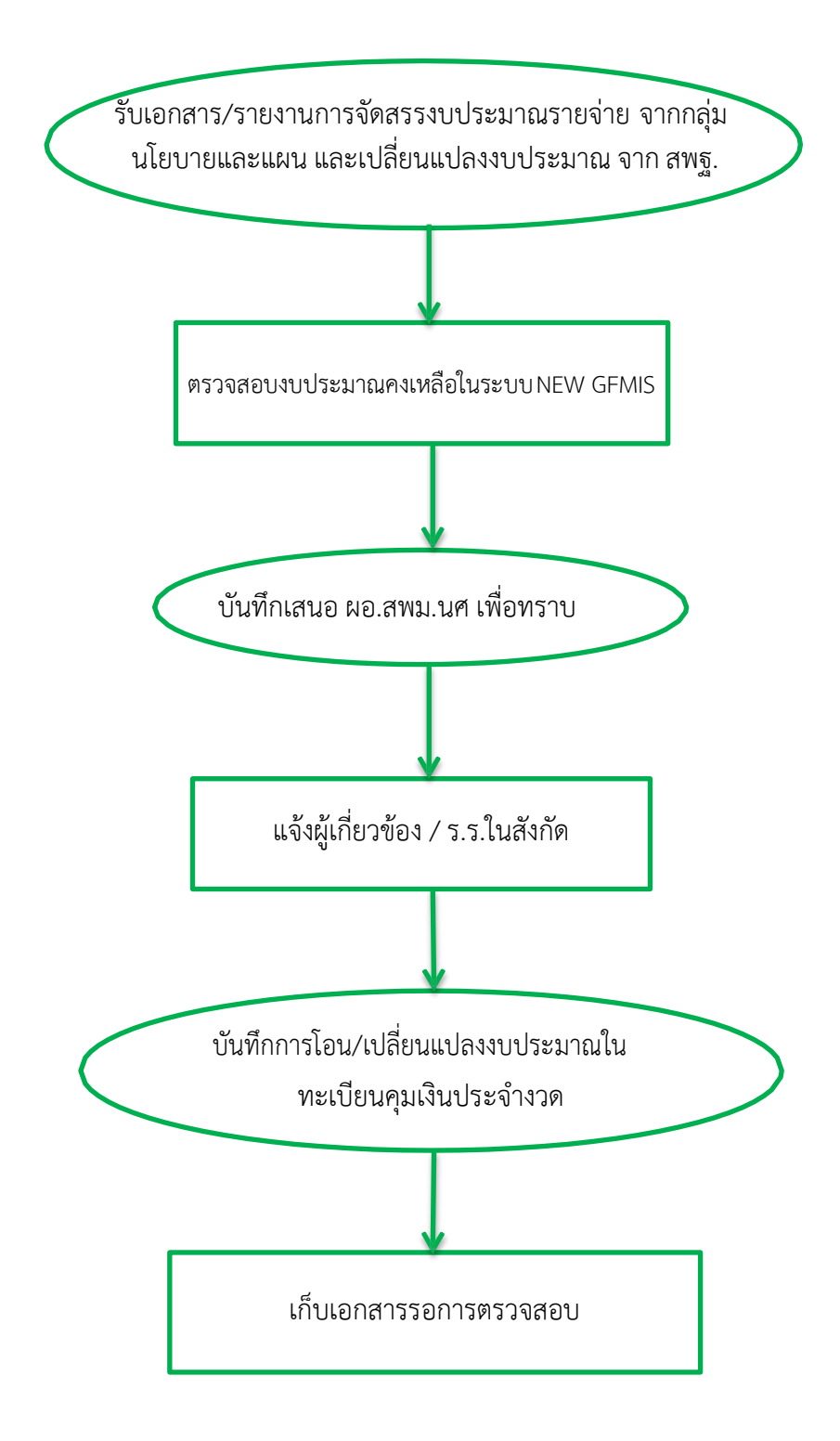

# 6. แบบฟอร์มที่ใช้

- 6.1 รายงานการโอนเปลี่ยนแปลงการจัดสรรงบประมาณรายจ่าย
- 6.2 ทะเบียนคุมเงินงวดส่วนจังหวัด
- 6.3 ทะเบียนคุม ตามแผนงาน/โครงการ รหัสงบประมาณ

#### 7. เอกสาร/หลักฐานอ้างอิง

แนวทางการจัดทำบัญชีตามระบบควบคุมการเบิกจ่ายเงินเชื่อมโยงกับการปฏิบัติงานในระบบ NEW GFMIS สำหรับ สำนักงานเขตพื้นที่การศึกษา

#### 8. สรุปมาตรฐานกระบวนการ

| <b>ชื่องาน</b> : ก | าารบันทึกโอเ | 1/เปลี่ยนแปลงงบประมาณ                          | <b>ส่วนราชการ</b> : กลุ่ | มบริหารงานการเงิเ   | <i>และสินทรัพย์</i> |
|--------------------|--------------|------------------------------------------------|--------------------------|---------------------|---------------------|
| มาตรฐาน            | คุณภาพงาน    | : การบันทึกโอน/เปลี่ยนแปลงงบประมาณถู           | กต้องตามระบบขล           | องทางราชการ         |                     |
| ตัวชี้วัดที่เ      | ่ำคัญของกร   | <b>ะบวนงาน</b> : ร้อยละการปฏิบัติที่ถูกต้องของ | ขั้นตอนการบันทึกโ        | โอน/เปลี่ยนแปลงงเ   | บประมาณ             |
|                    | ผังขั้นตอน   | a                                              | 1000                     | <b>2</b> 2 <b>A</b> | ผังขั้นตอน          |
| ลำดับที่           | การ          | รายละเอยดงาน                                   | ເມສາ                     | ผูรบผดชอบ           | การ                 |
|                    | ดำเนินงาน    |                                                | รา เกมนายา               |                     | ดำเนินงาน           |
| 1                  |              | รับเอกสาร/รายงานการจัดสรรงบประมาณ              | น 1วัน                   | สุไวบ๊ะ             |                     |
|                    |              | รายจ่ายจากกลุ่มนโยบายและแผน และ                |                          |                     | ระยะเวลา            |
|                    |              | เปลี่ยนแปลงงบประมาณ จาก สพฐ.                   |                          |                     | อาจ                 |
| 2                  |              | ตรวจสอบงบประมาณคงเหลือในระบบ                   | 1 วัน                    | สุไวบ๊ะ             | เปลี่ยนแปลง         |
|                    |              | NEW GFMIS                                      |                          |                     | ได้ตามความ          |
| 3                  | $\bigcirc$   | บันทึกเสนอ ผอ.สพม.นศ เพื่อทราบ                 | 1 วัน                    | สุไวบ๊ะ             | เหมาะสมและ          |
| 4                  |              | แจ้งผู้เกี่ยวข้อง / ร.ร.ในสังกัด               | 1 วัน                    | สุไวบ๊ะ             | ปริมาณงานที่        |
| 5                  | $\bigcirc$   | บันทึกการโอน/เปลี่ยนแปลงงบประมาณใ              | น 1 วัน                  | สุไวบ๊ะ             | ได้รับ              |
|                    |              | ทะเบียนคุมเงินประจำงวด                         |                          |                     |                     |
| 6                  |              | เก็บเอกสารรอการตรวจสอบ                         | 1 วัน                    | สุไวบ๊ะ             |                     |
| เอกสารอ้า          | างอิง        |                                                |                          |                     |                     |

 แนวทางการจัดทำบัญชีตามระบบควบคุมการเบิกจ่ายเงินเชื่อมโยงกับการปฏิบัติงานในระบบGFMIS สำหรับสำนักงาน เขตพื้นที่การศึกษา ประเภทเอกสาร : คู่มือขั้นตอนการดำเนินงาน ชื่อเอกสาร : การเรียกรายงานสรุปรายการเบิกจ่ายของหน่วยงาน จากระบบ NEW GFMIS (NAP\_RPTW01)

# การจัดทำรายงานสรุปรายการขอเบิกเงินประจำวัน

# ลักษณะงาน

การจัดทำรายงานสรุปรายการขอเบิกเงินประจำวัน เป็นการเรียกรายงานสรุปรายการขอ เบิกเงินประจำวันจากระบบ NEW GFMIS เพื่อประโยชน์ในการตรวจสอบรายการขอเบิกเงินประจำวัน ให้เป็นปัจจุบันและการแก้ไขข้อผิดพลาดเป็นไปอย่างทันเหตุการณ์ และเพื่อตรวจสอบข้อมูลการขอเบิก เงินและการจ่ายเงินเข้าบัญชีของหน่วยงานหรือผู้มีสิทธิรับเงินที่เกิดขึ้นในแต่ละวันว่าเป็นรายการขอเบิก ของหน่วยงานหรือไม่ และให้หน่วยงานลงลายมือชื่อเพื่อรับรองความถูกต้องและเก็บไว้ที่หน่วยงาน

# กฎหมาย ระเบียบที่เกี่ยวข้อง

1. หนังสือกรมบัญชีกลาง ที่ กค 0410.3/ว223 ลงวันที่ 2 มิถุนายน 2564 เรื่อง รายงานสรุปรายการขอเบิกของหน่วยงาน

หนังสือกรมบัญชีกลาง ด่วนที่สุด ที่ กค 0410.3/ว106 ลงวันที่ 10 ตุลาคม 2549
 เรื่อง รายงานสรุปรายการขอเบิกเงิน

หนังสือกรมบัญชีกลาง ด่วนที่สุด ที่ กค 0410.3/ว208 ลงวันที่ 22 ธันวาคม 2549
 เรื่อง ซ้อมความเข้าใจการจัดทำรายงานสรุปรายการขอเบิกเงิน

# ขั้นตอนการดำเนินงาน

1. ทุกสิ้นวันทำการถัดไป ให้ส่วนราชการเรียกรายงานจากระบบ NEW GFMIS โดยใช้ คำสั่งงาน (NAP\_RPTW01) รายงานสรุปรายการเบิกจ่ายของหน่วยงาน

 ระบุรหัสหน่วยงาน รหัสหน่วยเบิกจ่าย และวันที่บันทึกรายการ (ไม่ต้องระบุช่องวันที่ ผ่านรายการ) และคลิกกดที่แสดงรายงาน

3. การพิมพ์รายงาน คลิกไปที่รูปเครื่องพิมพ์ และเลือกขนาดกระดาษ และสั่งพิมพ์

4. การตรวจสอบรายงาน แบ่งออกเป็น 3 ส่วน คือ

ส่วนที่ 1 กรณีจ่ายตรงผู้ขาย

ส่วนที่ 2 กรณีจ่ายผ่านส่วนราชการ

ส่วนที่ 3 สรุปจำนวนรายการขอเบิก จำนวนเงินสุทธิ

การตรวจสอบรายงานใน 3 ส่วนดังกล่าวข้างต้น ทำได้โดยการตรวจดูวันบันทึก เลขเอกสาร ผู้ขาย บัญชีธนาคาร จำนวนเงินขอเบิก ภาษีหัก ณ ที่จ่าย ค่าปรับ จำนวนเงินสุทธิ ว่าตรงกับ หลักฐานที่ขอเบิก และทะเบียนคุมฎีกาเบิกจ่ายตามระบบ NEW GFMIS หรือไม่

5. เสนอหัวหน้าหน่วยงานลงลายมือชื่อเพื่อรับรองความถูกต้องและเก็บไว้ที่หน่วยงาน เพื่อการตรวจสอบต่อไป

 6. ในกรณีที่พบข้อผิดพลาดในรายงาน ดำเนินการประสานกับกรมบัญชีกลางหรือ สำนักงานคลังจังหวัด(แล้วแต่กรณี) เพื่อพิจารณาหาสาเหตุของความผิดพลาดและดำเนินการแก้ไขต่อไป

# แผนภูมิแสดงขั้นตอน

# การจัดทำรายงานสรุปรายการขอเบิกเงินประจำวัน

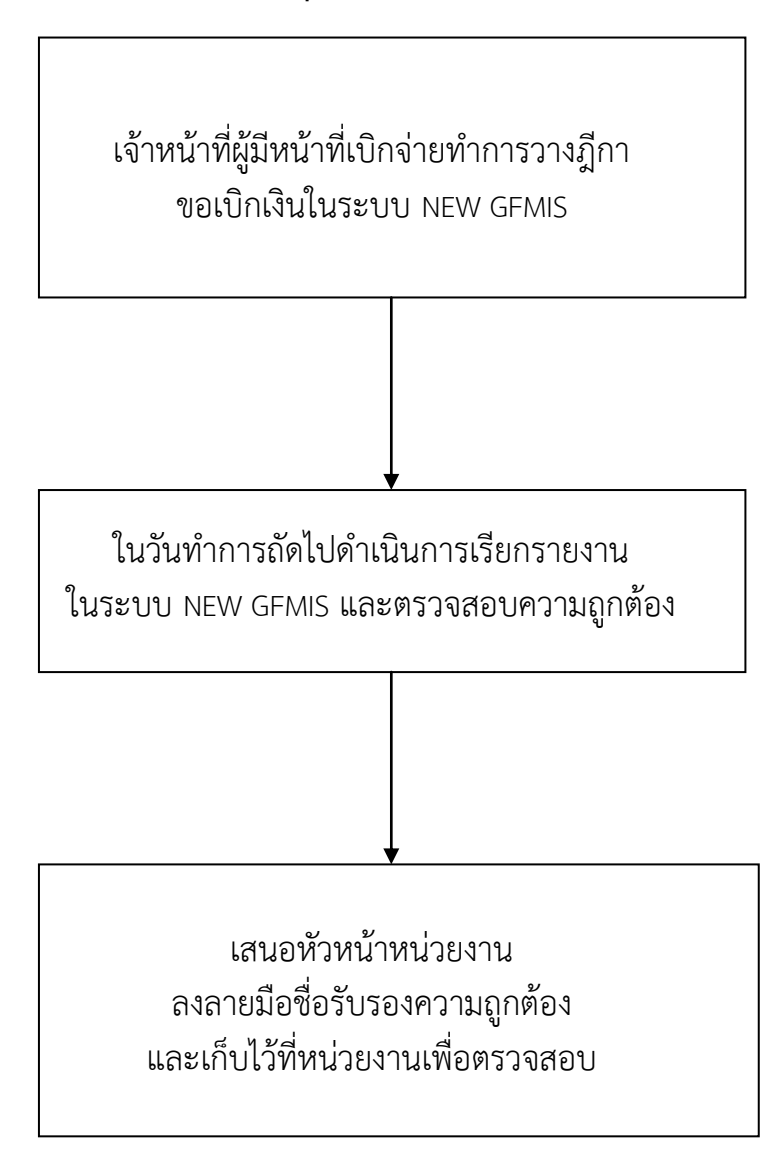

ตัวอย่างขั้นตอน การเรียกรายงานสรุปรายการเบิกจ่ายของหน่วยงาน จากระบบ NEW GFMIS (NAP\_RPTW01)

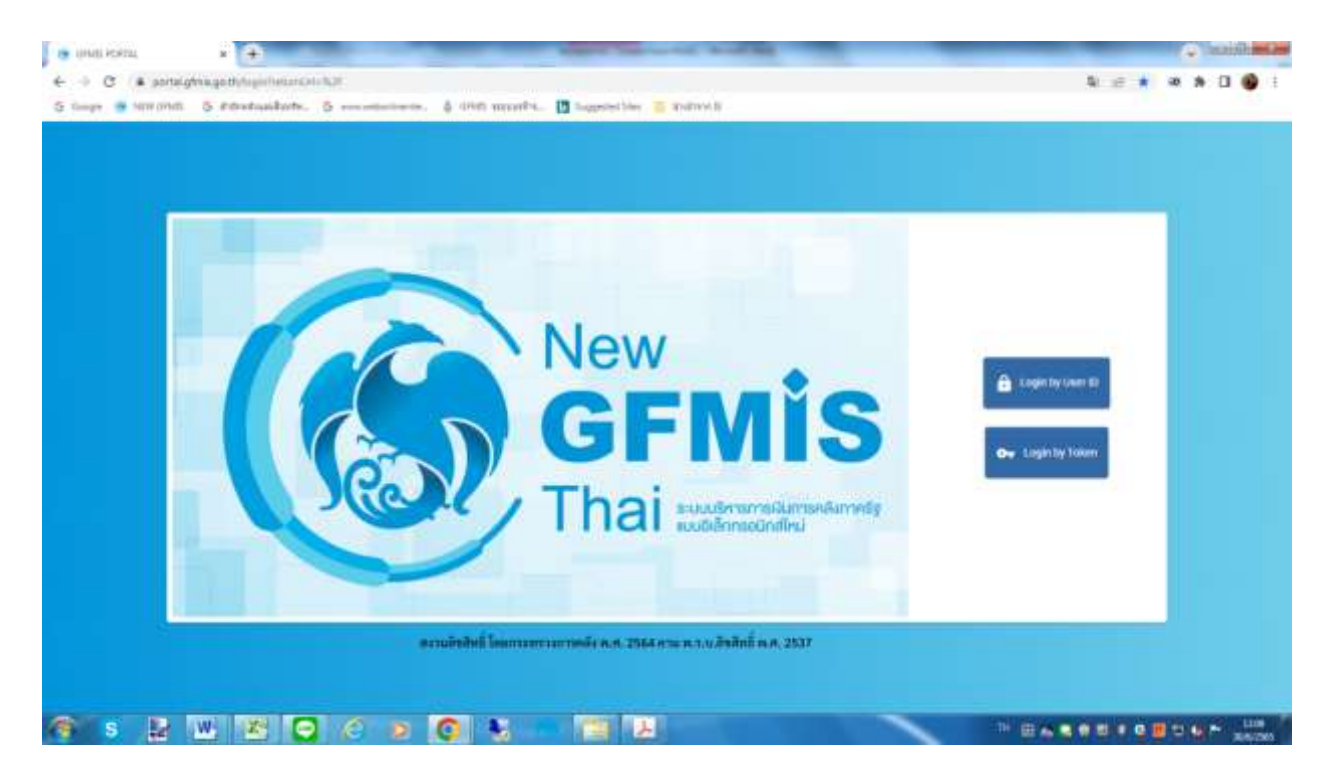

**รูปที่ 1** เสียบ KEY คลิกปุ่ม Login by Token

| HARDWARE KEY                                                                                                    |  |
|----------------------------------------------------------------------------------------------------|--|
|                                                                                                    |  |
| BafeNet. SafeNet Authentication Client                                                                                                    |  |
| farstandede<br>Riede, inneritati                                                                                                    |  |
| nteredente l'anno de la constante de la constante de la consta |  |
|                                                                                                    |  |
|                                                                                                    |  |
|                                                                                                    |  |

รูปที่ 2 เข้าสู่ระบบ โดยระบุรหัสผ่านเรียบร้อยแล้ว กด 💷

| 🙃 sitesi Kortu.           | x sharbin + +                   |                               | the Assessment of the       |                                  | <ul> <li>Initia</li> </ul>                |
|---------------------------|---------------------------------|-------------------------------|-----------------------------|----------------------------------|-------------------------------------------|
| € → C (#) (00)            | (gh+isgo fit                    |                               |                             |                                  | 1) () () () () () () () () () () () () () |
| S contes in une conte     | o Structure & secondariase      | and manual. In advances in an | 2/0/12                      |                                  |                                           |
|                           |                                 | New GI                        | <b>Mis</b> Tha              | ii.                              |                                           |
|                           |                                 | เลี้ยงเป็นการเหลือการเป็นการเ | สันการษัฐมนนติเล็กสรอนิทศไห | ui .                             |                                           |
| <b>(3)</b> A 3000 A 10073 | HINNI 📕                         | li li                         | 💼 manadastara               | = maintainerenann<br>maintainere | 37/06/2865, 15:40                         |
|                           |                                 |                               |                             |                                  | = =                                       |
| MENU                      |                                 | the summaries in success in   |                             |                                  |                                           |
| -                         |                                 |                               | (1                          |                                  |                                           |
| simplified.               | 5                               | 5                             | Ce                          | SI,                              |                                           |
| LOGOUT                    | AGENCY                          | AGENCY ONLINE REPORT          | CONVERSIO                   | IN REPORT                        |                                           |
|                           | ระบบบันพึกข้อมูลหน่วยงานกาครัฐ  | ระบบรายงานหน่วยงานกาครัฐ      | รายงาม Co                   | nversion                         |                                           |
|                           | And another Phylosophics (1944) | Later and Arthony 194         | Last service. The           | No.2101. T144                    |                                           |
|                           |                                 |                               |                             |                                  |                                           |

| 1 S | 2 2 2 0 | 8 0 0 |  |
|-----|---------|-------|--|
|     |         |       |  |

รูปที่ 3 ไปที่ระบบรายงานหน่วยงานภาครัฐ

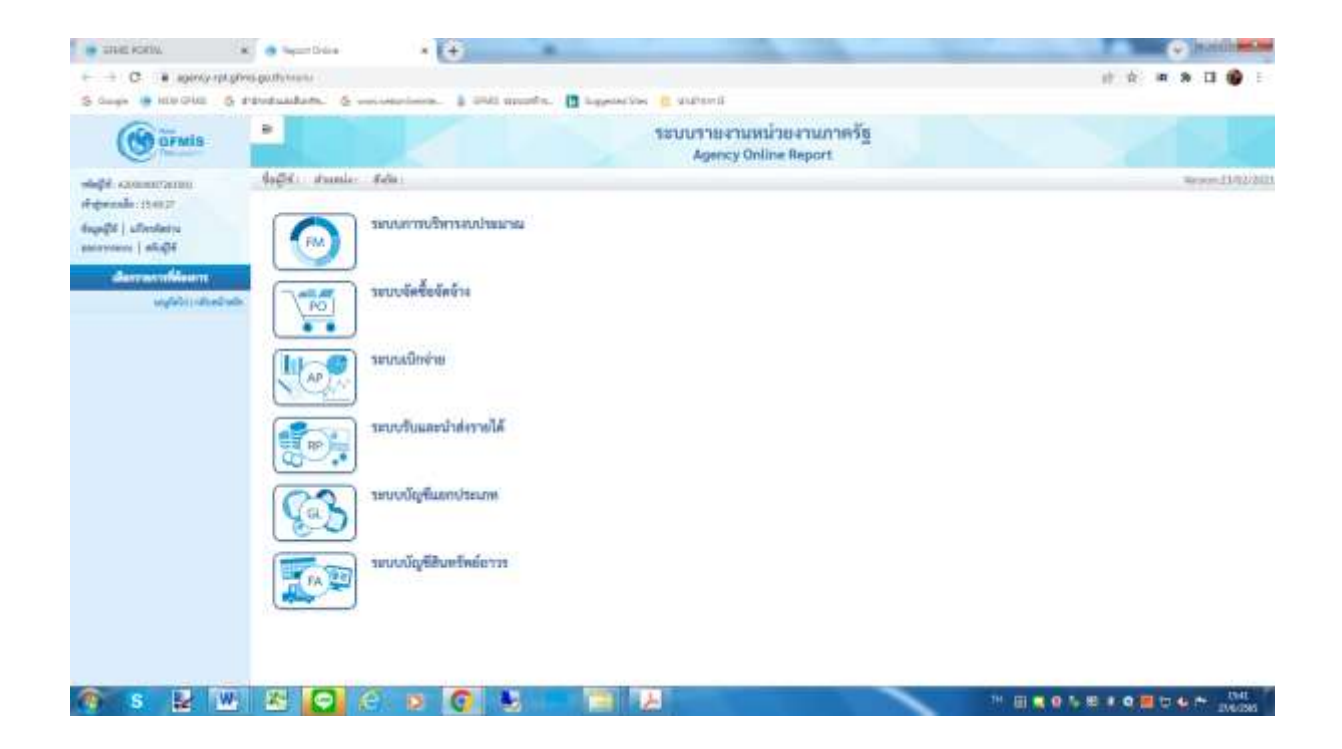

# ร**ูปที่ 4** ไปที่ระบบการเบิกจ่าย

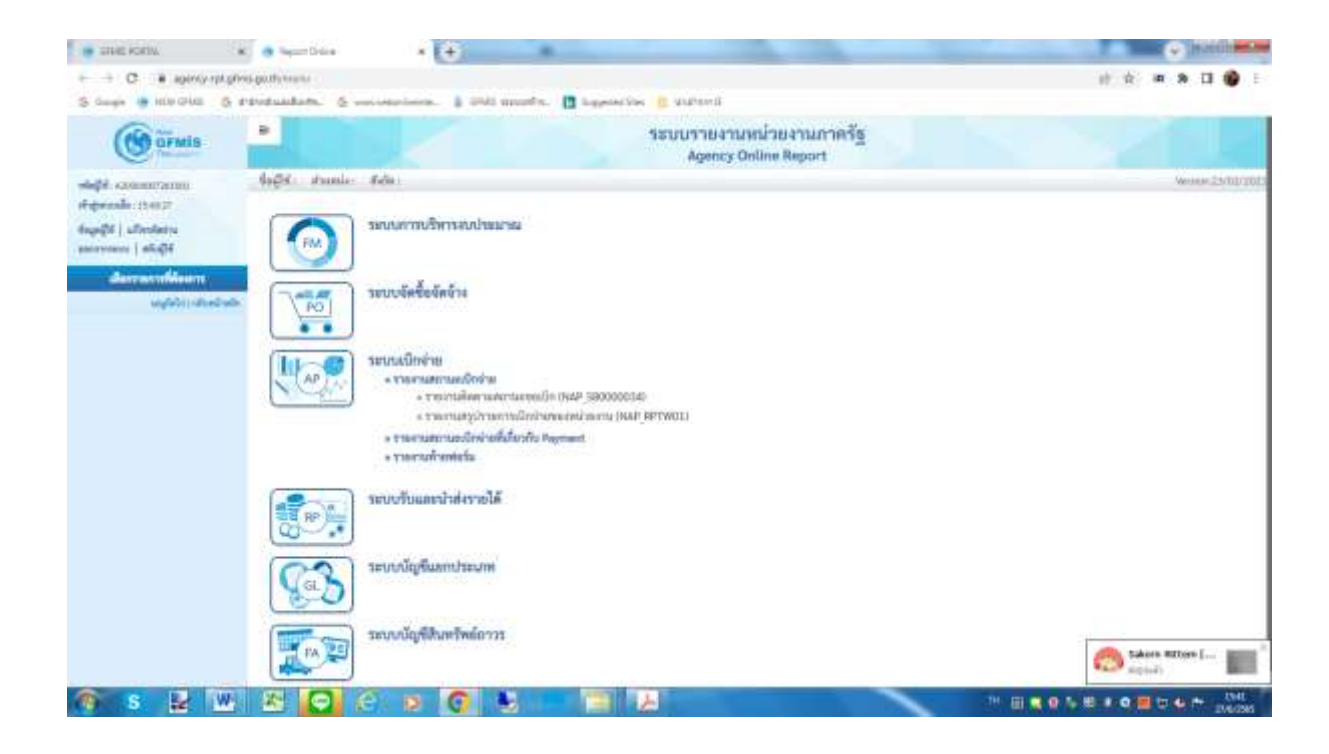

# รูปที่ 5 เลือกรายงานสรุปรายการเบิกจ่ายของหน่วยงาน

| the same                                                                                                    | Auflet annual aire<br>Auflet annual aire<br>Annual air an Auflet ann an Anna                                                                                                    |                                                                                                    |    |        |                                                                                                    |   | -   |
|----------------------------------------------------------------------------------------------------|----------------------------------------------------------------------------------------------------|----------------------------------------------------------------------------------------------------|----|--------|----------------------------------------------------------------------------------------------------|---|-----|
| Arrow officers                                                                                                    | Bilefiles                                                                                                    |                                                                                                    |    |        |                                                                                                    |   |     |
| and other states                                                                                                    | pilling to the                                                                                                    |                                                                                                    |    |        |                                                                                                    |   |     |
| and the second second s | similars.                                                                                                    | 2001                                                                                                    |    |        | and the second second sec |   |     |
| and the second                                                                                                    | and assoc                                                                                                    |                                                                                                    |    | 8-     |                                                                                                    |   | (m) |
|                                                                                                    | true .                                                                                                    | 200                                                                                                    |    | ÷      |                                                                                                    |   |     |
|                                                                                                    | challed.                                                                                                    | and .                                                                                                    |    | -      |                                                                                                    | 9 | (m) |
|                                                                                                    |                                                                                                    | Seatone .                                                                                                    |    |        |                                                                                                    |   |     |
|                                                                                                    |                                                                                                    |                                                                                                    | 9  |        |                                                                                                    | 3 |     |
|                                                                                                    | maxind-to:                                                                                                    | damang.                                                                                                    |    |        |                                                                                                    |   |     |
|                                                                                                    | and the second second s | -lana-                                                                                                    | #2 |        | -3494-                                                                                                    |   | 5   |
|                                                                                                    |                                                                                                    |                                                                                                    |    |        |                                                                                                    |   |     |
|                                                                                                    | M                                                                                                    |                                                                                                    |    | the st |                                                                                                    |   | 125 |
|                                                                                                    | Same a                                                                                                    |                                                                                                    | 5  | Ar .   |                                                                                                    |   | 10  |
|                                                                                                    | a de la de l |                                                                                                    |    | *      |                                                                                                    | G |     |
|                                                                                                    | (Produced 1)                                                                                                    | - 100000                                                                                                    | *  |        | - 20 444                                                                                                    | * |     |
|                                                                                                    | and the second                                                                                                    |                                                                                                    |    |        |                                                                                                    | • | 8   |
|                                                                                                    |                                                                                                    |                                                                                                    |    |        | 1.000                                                                                                    |   |     |
|                                                                                                    |                                                                                                    | and the second second sec |    |        |                                                                                                    |   |     |
|                                                                                                    |                                                                                                    | Also The Decision of                                                                                                    |    |        |                                                                                                    |   |     |

รูปที่ 6 เลือกวันที่ตรง วันที่บันทึก

| i Gurgin 🌞 HELU G                | in 5 revenues.                                                                                                    | & encourtering. \$ 1941 | unufit. 🖪 lagentites | antenti |                     |       |       |
|----------------------------------|----------------------------------------------------------------------------------------------------|-------------------------|----------------------|---------|---------------------|-------|-------|
|                                  | Augument<br>Descriptions between them                                                                                                    |                         |                      |         |                     |       |       |
| Accession 1                      | Chaine Contract                                                                                                    | 3                       |                      |         |                     |       |       |
| statute which is named as to the | -                                                                                                    | 1000                    |                      |         | termination and the |       |       |
| -                                | adam -                                                                                                    |                         |                      |         |                     |       |       |
|                                  |                                                                                                    |                         |                      |         |                     | 11    | × (2) |
|                                  | are reduced                                                                                                    | Autom                   |                      |         |                     | (444) | 5 (5) |
|                                  |                                                                                                    |                         |                      |         |                     |       | -     |
|                                  | in the second second se |                         |                      |         | 5                   | 21-0  |       |
|                                  | 144                                                                                                    |                         | 5                    |         |                     | 01-0  |       |
|                                  | and the second second s |                         |                      |         |                     |       |       |
|                                  | 1                                                                                                    |                         |                      |         |                     |       |       |
|                                  | ( month                                                                                                    | There .                 |                      | 4.4     | -10-00-             |       |       |
|                                  |                                                                                                    |                         |                      |         | 1.000               |       |       |

**รูปที่ 7** ใส่วันที่เรียบร้อยแล้ว กดบันทึก

| Biletides       |                                                                                                    |                                                                                                    |                                                          |                                                                                                    |
|-----------------|----------------------------------------------------------------------------------------------------|----------------------------------------------------------------------------------------------------|----------------------------------------------------------|----------------------------------------------------------------------------------------------------|
|                 | <b>.</b>                                                                                                    |                                                                                                    |                                                          |                                                                                                    |
| personal to     |                                                                                                    |                                                                                                    |                                                          |                                                                                                    |
| piles, sure.    | 2001                                                                                                    |                                                                                                    | in an index of the line                                  |                                                                                                    |
| anfann          |                                                                                                    |                                                                                                    |                                                          |                                                                                                    |
| 3144            | (m)                                                                                                    |                                                                                                    |                                                          |                                                                                                    |
| shallof.        | and the second second s                                                                                                    | 10 M                                                                                                    |                                                          | a (a)                                                                                                    |
|                 | a second                                                                                                    | S 4                                                                                                    |                                                          | 6.10                                                                                                    |
|                 |                                                                                                    | 1.10                                                                                                    | Contraction and the second                               | 2/12/                                                                                                    |
| FBRANDO-DO      | 1000-1                                                                                                    |                                                                                                    |                                                          |                                                                                                    |
|                 | Automatic                                                                                                    | · · · · · · · · · · · · · · · · · · ·                                                                                                    | -34.00                                                   |                                                                                                    |
|                 |                                                                                                    |                                                                                                    |                                                          |                                                                                                    |
| Kanadiana.      |                                                                                                    | 0.4                                                                                                    | 15                                                       |                                                                                                    |
| autom.          | - 11 Haurence com                                                                                                    | đ =                                                                                                    | where ou                                                 | d (=)                                                                                                    |
| distant and the | - Linear                                                                                                    | w 3a                                                                                                    |                                                          | ÷ 🗐                                                                                                    |
| Thursday.       | -Automation -                                                                                                    | v h                                                                                                    | -1079-0                                                  | • 📄                                                                                                    |
|                 |                                                                                                    |                                                                                                    |                                                          |                                                                                                    |
|                 | pennen<br>sintano<br>sintano<br>sint | preserve<br>risespection<br>and asses<br>boot<br>calculation<br>dense<br>dense<br>dens | penerala<br>danam () () () () () () () () () () () () () | personale<br>densers (2000)<br>and and (2000)<br>and and (2000)<br>and and (2000)<br>and (2000)<br>and |

# **รูปที่ 8** กดที่แสดงรายงาน

| designed and the second      |             |                 |                                                                                                    |                                                                                                    |                                                                                                    |                                                                                                    |                                                                                                    |       |       | the second second |                 |
|------------------------------|-------------|-----------------|----------------------------------------------------------------------------------------------------|----------------------------------------------------------------------------------------------------|----------------------------------------------------------------------------------------------------|----------------------------------------------------------------------------------------------------|----------------------------------------------------------------------------------------------------|-------|-------|-------------------|-----------------|
| The chan 0 and               | induktion.  | & minte         | inter \$ ands                                                                                                    | manafire. 🖪 i                                                                                                    | appended Silves (E. 1                                                                                                    | Breduk                                                                                                    |                                                                                                    |       |       |                   |                 |
|                              |             |                 |                                                                                                    |                                                                                                    | SELATIVE LINK                                                                                                    | inacraariefij<br>na koper                                                                                                    |                                                                                                    |       |       |                   |                 |
|                              |             |                 |                                                                                                    |                                                                                                    |                                                                                                    |                                                                                                    |                                                                                                    |       |       |                   | -               |
| and the second               |             |                 |                                                                                                    |                                                                                                    |                                                                                                    |                                                                                                    |                                                                                                    |       |       |                   |                 |
| Address of the second        |             |                 |                                                                                                    |                                                                                                    |                                                                                                    |                                                                                                    |                                                                                                    |       |       |                   |                 |
| _                            |             |                 |                                                                                                    |                                                                                                    |                                                                                                    |                                                                                                    |                                                                                                    |       |       |                   |                 |
| and the set of the set       |             |                 |                                                                                                    |                                                                                                    |                                                                                                    |                                                                                                    |                                                                                                    |       |       |                   |                 |
| 8 (m) 🖬 🕅                    | <i>a</i>    |                 |                                                                                                    |                                                                                                    |                                                                                                    |                                                                                                    |                                                                                                    |       | -     | in. 101           | 4 Participation |
|                              |             |                 |                                                                                                    |                                                                                                    | annaite trainnea                                                                                                    | ACCURATE AND A DESCRIPTION OF A DESCRIPTION OF A<br>A DESCRIPTION OF A DESCRIPTION OF A DESCRI                                                                                                    |                                                                                                    |       |       |                   |                 |
|                              |             |                 |                                                                                                    |                                                                                                    | 000000000000000000000000000000000000000                                                                                                    |                                                                                                    |                                                                                                    |       |       |                   |                 |
| 100000000000                 |             |                 |                                                                                                    |                                                                                                    |                                                                                                    |                                                                                                    |                                                                                                    |       |       |                   |                 |
| A Ground An                  | de la de la | Acres 1         |                                                                                                    |                                                                                                    |                                                                                                    |                                                                                                    |                                                                                                    |       |       |                   |                 |
| and the second               | mbalder     |                 |                                                                                                    |                                                                                                    |                                                                                                    |                                                                                                    |                                                                                                    |       |       |                   |                 |
| 10.00.004.0.000              |             |                 |                                                                                                    |                                                                                                    |                                                                                                    |                                                                                                    |                                                                                                    |       |       |                   |                 |
| of the Albert                |             |                 |                                                                                                    |                                                                                                    |                                                                                                    |                                                                                                    |                                                                                                    |       |       |                   |                 |
|                              |             |                 |                                                                                                    |                                                                                                    |                                                                                                    |                                                                                                    |                                                                                                    |       |       |                   |                 |
|                              |             |                 |                                                                                                    |                                                                                                    |                                                                                                    |                                                                                                    |                                                                                                    |       |       |                   |                 |
| Minere .                     | inter i     | - indusiry      |                                                                                                    | Advertic                                                                                                    | and de                                                                                                    | distant.                                                                                                    | forula balls                                                                                                    | 1 and | and . | dample.           | desided         |
| -0.01 (140)                  |             |                 | State of L                                                                                                    |                                                                                                    | NAME OF TAXABLE PARTY.                                                                                                    | 344444000000                                                                                                    | 1.0400                                                                                                    |       | - 10  |                   | 146.075.0       |
| and here                     |             | annual a        | the substances in                                                                                                    | -                                                                                                    | Transmitting                                                                                                    | loss a succession of the loss of the loss                                                                                                    | i ante in                                                                                                    |       |       | 100               | 1 mil           |
| 1000                         | 100         | and the second  | and the star                                                                                                    | Concernant /                                                                                                    | August 10                                                                                                    | The second second second second second second second second second second second second second second second se                                                                                                    |                                                                                                    |       |       | 1.00              |                 |
| 100.0                        |             |                 | Andrew and D                                                                                                    | A CONTRACTOR OF                                                                                                    |                                                                                                    |                                                                                                    |                                                                                                    |       | -     |                   | and the second  |
|                              |             |                 |                                                                                                    |                                                                                                    |                                                                                                    |                                                                                                    | 1004.0                                                                                                    | - 18  |       | 10                | 100.000.00      |
| mild and                     |             | and and and and |                                                                                                    |                                                                                                    |                                                                                                    |                                                                                                    |                                                                                                    |       |       |                   |                 |
| nonentai                     |             |                 |                                                                                                    |                                                                                                    |                                                                                                    |                                                                                                    |                                                                                                    |       |       |                   |                 |
| Completers de                | edding in   |                 |                                                                                                    |                                                                                                    |                                                                                                    |                                                                                                    |                                                                                                    |       |       |                   |                 |
| a log tomor \$2, raine tomor |             |                 |                                                                                                    |                                                                                                    |                                                                                                    |                                                                                                    |                                                                                                    |       |       |                   |                 |
| a section of the section.    |             |                 |                                                                                                    |                                                                                                    |                                                                                                    |                                                                                                    |                                                                                                    |       |       |                   |                 |
| 1.140.01                     |             |                 |                                                                                                    |                                                                                                    |                                                                                                    |                                                                                                    |                                                                                                    |       |       |                   |                 |
|                              |             | And State       | And a second second sec | And A second and a second and a second | And a second second sec | Agence Sea<br>Agence Sea<br>Agence | Agrees Devise A Agrees<br>Agrees Devise A Agrees<br>Agrees Devise Agrees<br>Agrees Devise A Agrees<br>Agrees Devise Agrees<br>Agrees Devise Agrees<br>Ag |       |       |                   |                 |

|                                                                                                    |                                                                                                    | a                                  | bula -                                                                                                    | . 🕒                                                                                                    |                                                                                                    |                                                                                                    | of the second second second second second second second second second second second second second second second                                                                                                    |          |                                                                                       |                                       |                                                                       | No. of Concession, Name                                                                                                    |
|----------------------------------------------------------------------------------------------------|----------------------------------------------------------------------------------------------------|------------------------------------|----------------------------------------------------------------------------------------------------|----------------------------------------------------------------------------------------------------|----------------------------------------------------------------------------------------------------|----------------------------------------------------------------------------------------------------|----------------------------------------------------------------------------------------------------|----------|---------------------------------------------------------------------------------------|---------------------------------------|-----------------------------------------------------------------------|----------------------------------------------------------------------------------------------------|
| F. + C (                                                                                                    | a apinty-spliphy                                                                                                    | a-poth-tarnet                      | 006                                                                                                    |                                                                                                    |                                                                                                    |                                                                                                    |                                                                                                    |          |                                                                                       | 9,                                    | 作 会 編 3                                                               | N II 🚯 I                                                                                                    |
| S Gauge 🌞                                                                                                    | interration of at                                                                                                    | and which in                       | C & militar                                                                                                    | ninera. § crist u                                                                                                    | analia. 🖪 k                                                                                                    | agenter Stars (E. 5                                                                                                    | D.E.W.B                                                                                                    |          |                                                                                       |                                       |                                                                       |                                                                                                    |
|                                                                                                    | 100000000000000000000000000000000000000                                                                                                    |                                    |                                                                                                    |                                                                                                    |                                                                                                    | SELATIVETIN                                                                                                    | ามงามการรัฐ                                                                                                    |          |                                                                                       |                                       |                                                                       |                                                                                                    |
|                                                                                                    |                                                                                                    |                                    |                                                                                                    |                                                                                                    |                                                                                                    | Agency Della                                                                                                    | é Report                                                                                                    |          |                                                                                       |                                       |                                                                       |                                                                                                    |
| ALC: America A                                                                                                    | 0.0-                                                                                                    |                                    |                                                                                                    |                                                                                                    |                                                                                                    |                                                                                                    |                                                                                                    |          |                                                                                       |                                       |                                                                       |                                                                                                    |
|                                                                                                    | (mention)                                                                                                    |                                    |                                                                                                    |                                                                                                    |                                                                                                    |                                                                                                    |                                                                                                    |          |                                                                                       |                                       |                                                                       |                                                                                                    |
| d                                                                                                    |                                                                                                    |                                    |                                                                                                    |                                                                                                    |                                                                                                    |                                                                                                    |                                                                                                    |          |                                                                                       |                                       |                                                                       |                                                                                                    |
| referenders.                                                                                                    |                                                                                                    |                                    |                                                                                                    |                                                                                                    |                                                                                                    |                                                                                                    |                                                                                                    |          |                                                                                       |                                       |                                                                       |                                                                                                    |
| 7                                                                                                    | C (m) (1)                                                                                                    |                                    |                                                                                                    |                                                                                                    |                                                                                                    |                                                                                                    |                                                                                                    |          |                                                                                       | 100                                   | 100                                                                   | 1 Carrier                                                                                                    |
|                                                                                                    |                                                                                                    |                                    |                                                                                                    |                                                                                                    |                                                                                                    | in the second second second second second second second second second second second second second second second                                                                                                    | to according to the                                                                                                    |          |                                                                                       |                                       |                                                                       |                                                                                                    |
|                                                                                                    |                                                                                                    |                                    |                                                                                                    |                                                                                                    |                                                                                                    | an oralisi second                                                                                                    | or other the second second s |          |                                                                                       |                                       |                                                                       |                                                                                                    |
| eadores.                                                                                                    | Automation                                                                                                    | distant                            |                                                                                                    |                                                                                                    |                                                                                                    |                                                                                                    |                                                                                                    |          |                                                                                       |                                       |                                                                       |                                                                                                    |
| natore<br>Male<br>diale<br>direce                                                                                                    | de la consectar de la della consectar a presentar a presentar a presentar a presentar a presentar a presentar<br>a consectar a presentar a presentar a prese<br>Presentar a presentar a presentar a presentar a presentar a presentar a presentar a presentar a presentar a presentar a presentar a presentar a presentar a presentar a presentar a presentar a presentar a presentar a presentar a present                                                                                                    | atorilalayır<br>n                  |                                                                                                    |                                                                                                    |                                                                                                    |                                                                                                    |                                                                                                    |          |                                                                                       |                                       |                                                                       |                                                                                                    |
| nations<br>Mala<br>Anan<br>Anan<br>Anan<br>Mala                                                                                                    | A de constant production<br>de de constant provint<br>productions<br>et tractaux<br>Marcones                                                                                                    | atordalaps<br>n                    | others                                                                                                    | *                                                                                                    | Aphren of Sula                                                                                                    | antuk                                                                                                    | Autos                                                                                                    | Analdada | unterter                                                                              | 100                                   | Armile                                                                | doubset.                                                                                                    |
| Allan<br>Mala<br>Arene<br>Mala<br>Mala<br>Mala                                                                                                    | Meren<br>Martin<br>Meren                                                                                                    | atordalays<br>                     | orlans<br>merre                                                                                                    | Ben<br>side birts researches<br>september 10                                                                                                    | Aphanese Hubby<br>Minimum                                                                                                    | estate                                                                                                    | Autors<br>meaning                                                                                                    |          | utita fia                                                                             | -                                     | Arrestes<br>(cm)                                                      | - freedoord<br>Links                                                                                                    |
| Autors<br>V<br>Alubi<br>Armenijev<br>Adaba<br>Udaba                                                                                                    | Management of the second second secon                                                                                                    | abordularıs<br>a                   | arkans<br>annen<br>annen                                                                                                    | des sides recardeds<br>replaced to 100<br>Number of the latence<br>reservation                                                                                                    | Aphree of Life<br>Manual Aph                                                                                                    | antala<br>dimensioni                                                                                                    |                                                                                                    |          |                                                                                       | 1 I                                   | Arrestine<br>State                                                    | - Provident -                                                                                                    |
| Alaba<br>Mala<br>Angen<br>Alaba<br>Angen<br>Malaba<br>Malaba<br>Malaba<br>Malaba<br>Malaba                                                                                                    | Management of the second second secon                                                                                                    | aberdalam<br>n<br>a<br>a<br>a      | anteres<br>intereste<br>intereste<br>interested                                                                                                    | Attention constraints,<br>activities constraints,<br>activities (2010)<br>New Constraints, activities<br>activities<br>activities                                                                                                    | Aphanethau<br>Mariae<br>Mariae<br>Mariae                                                                                                    | eeluk<br>innen<br>noomin<br>Homon                                                                                                    |                                                                                                    |          | utitatia<br>um<br>um                                                                  | 1 T 1                                 | Arrestan<br>(1-m)<br>(1-m)<br>(1-m)                                   | i tradiget<br>Links                                                                                                    |
| Aucors<br>Alab<br>Alab<br>Alab<br>Alab<br>Alas<br>Alas<br>Alas<br>Alas<br>Alas<br>Alas<br>Alas<br>Alas                                                                                                    | March Constraint of the second second                                                                                                    | akordalam<br>n<br>a<br>a<br>a<br>a | antana<br>Diserta<br>Antaria<br>Antaria<br>Salaria                                                                                                    | Bee<br>disk offer soundshi<br>spite (Pr 10)<br>Sound Sound Soundshi<br>sound Sound Sound Sound<br>Sound Sound Sound Sound Sound<br>Sound Sound Sound Sound Sound Sound<br>Sound Sound S                                                                                                    | Adventifieds<br>statuting<br>second<br>second<br>second                                                                                                    | entaite<br>dennes e<br>dennes e<br>dennes e                                                                                                    |                                                                                                    | 1111     | utite for<br>inter<br>inter<br>inter<br>inter                                         | 1 I I I                               | 74000000<br>(240<br>(240<br>(240)<br>(240)                            | Tendant :<br>Linis<br>                                                                                                    |
| Al-Dery<br>Middle<br>Al-der<br>Al-dery<br>Mitterreijery<br>Mitterreijery<br>Mitterreijery<br>Mitterreijery<br>Mitterreijery<br>Mitterreijery<br>Mitterreijery<br>Mitterreijery<br>Mitterreijery<br>Mitterreijery                                                                                                    | Marine Anno 1997                                                                                                    |                                    | arkeet<br>Stores<br>Stores<br>Stores<br>Stores                                                                                                    | Alle della socialità<br>della della socialità<br>della della della della<br>socialità<br>della huari ha della<br>della huari ha della<br>della huari della della                                                                                                    | Alexandra<br>Maria<br>Maria<br>Ma | astala<br>assesse<br>assesse<br>asses<br>asses<br>as<br>asses<br>asses<br>as<br>asses<br>as<br>asses<br>as<br>as<br>as<br>asses<br>as<br>as<br>as<br>as<br>as<br>as<br>as<br>as<br>as<br>as<br>as<br>as<br>as                                                                                                    |                                                                                                    | hit. I   | utitatis<br>III<br>III<br>III<br>III<br>III<br>III<br>III<br>III                      | 1.1.1.1.1.                            | Presilio<br>(14)<br>(14)<br>(14)<br>(14)<br>(14)<br>(14)              | teadart<br>Links<br>                                                                                                    |
| Al-Dery<br>Al-Al-<br>Al-Al-<br>Al-                                                                                                    | An example the design of the design of the d                                                                                                    |                                    | arthurs)<br>Discuss<br>Security<br>Security<br>Security<br>Security                                                                                                    | Provide state of the second data<br>second second data<br>second second data second second second second data<br>second second second second second second second<br>second second                                                                                                    | Alexandra<br>Mariata<br>Mariata<br>Mariata<br>Mariata<br>Mariata                                                                                                    | eduk<br>Alexan<br>Alexan<br>Alex |                                                                                                    |          |                                                                                       | 5. 1. 1. 1. 1. 3                      | 200 <b>0</b> 0<br>10<br>10<br>10<br>10<br>10                          | tender<br>Link<br>Station<br>Link<br>Link<br>Link<br>Link                                                                                                    |
| Al-Dery<br>D<br>Affodie<br>Affodie | An execution that the<br>state can be write<br>state and the<br>state and the<br>state and the<br>state and<br>manufactures<br>manufactures<br>m |                                    | anthann<br>Director<br>Director<br>Director<br>Director<br>Director<br>Director<br>Director                                                                                                    | Pro-<br>specific to searching<br>specific to a searching<br>specific to a sear | Aphanethala<br>Mariae<br>Mariaetha<br>Mariaetha<br>Mariaetha<br>Mariaetha<br>Mariaetha<br>Mariaetha                                                                                                    |                                                                                                    |                                                                                                    |          | ······                                                                                | 1.1.1.1.1.1.1.1.1                     | 22-080<br>0.0<br>0.0<br>0.0<br>0.0<br>0.0<br>0.0<br>0.0<br>0.0<br>0.0 | interesting<br>interest<br>interest                                                                                                    |
| ALCER<br>5<br>ALCE<br>ALCE<br>ALCER<br>4000<br>4000<br>4000<br>4000<br>4000<br>4000<br>4000<br>40                                                                                                    | An an analysis of the second second s                                                                                                    |                                    | anthann<br>Director<br>Director<br>Director<br>Director<br>Director<br>Director<br>Director                                                                                                    | Provide the second second seco                                                                                                    | Adventidada<br>Material<br>Material<br>Material<br>Material<br>Material<br>Material                                                                                                    |                                                                                                    |                                                                                                    |          |                                                                                       | 1 . 1 . 1 . 1 . 1 . 1 . 3             | 22000<br>0.0<br>0.0<br>0.0<br>0.0<br>0.0<br>0.0<br>0.0<br>0.0<br>0.   | interesting<br>interesting<br>intere                                                                                                    |
| ALCER<br>MADE<br>ALDE<br>ACUE<br>ACUE<br>ACUE<br>ACUE<br>ACUE<br>ACUE<br>ACUE<br>ACU                                                                                                    | March Constraint of the Constraint of the Constr                                                                                                    |                                    | antana)<br>Innersi<br>Bransi<br>Bransi<br>Bransi<br>Bransi<br>Bransi<br>Bransi<br>Bransi                                                                                                    | An office second day<br>sequences to a second day<br>second day and the second day<br>second day and the second day<br>with the second day of the the<br>second day second day<br>and the second day second day<br>and the second day second day<br>and the second day second day<br>and the second day second day<br>and the second day second day<br>and the second day second day<br>and the second day second day second day<br>and the second day second day second day<br>and the second day second day second day<br>and the second day second day second day<br>and the second day second day second day<br>and the second day second day second day<br>and the second day second day second day<br>and the second day second day second day<br>and the second day second day second day<br>and the second day second day second day<br>and the second day second day second day<br>and the second day second day second day second day<br>and the second day second day second day second day<br>and the second day second day second day second day<br>and the second day second day second day second day second day<br>and the second day second day second day second day second day<br>and the second day second day second day second day second day second day<br>and the second day second day                                                                                | Advantation<br>Manufaction<br>Manufaction<br>Manufa                                                                                                    | 20140<br>                                                                                                    |                                                                                                    |          | utterla<br>in<br>in<br>in<br>in<br>in<br>in<br>in<br>in<br>in<br>in<br>in<br>in<br>in | 1 1 1 1 1 1 1 1 1 1 1 1 1 1 1 1 1 1 1 | 4900000<br>0.00<br>0.00<br>0.00<br>0.00<br>0.00<br>0.00<br>0.         | Beenheed :<br>state<br>state<br>s |
| Autors<br>P<br>Atub<br>Atub<br>Atub<br>Atub<br>Atub<br>Atub<br>Atub<br>Atub                                                                                                    | Produces of the second second                                                                                                    |                                    | settanes<br>process<br>descente<br>descente<br>desc | An international design of the second design of the second design of the                                                                                                    | Aphone Made<br>Manadata<br>Research<br>Research<br>Research<br>Research<br>Research<br>Research                                                                                                    | estate<br>disease<br>disease                                                                                                    |                                                                                                    |          | 000.000<br>                                                                           | 1.1.1.1.1.1.1                         | 220000<br>0.00<br>0.00<br>0.00<br>0.00<br>0.00<br>0.00<br>0.          | Madacel I<br>Hala<br>Hala<br>Hala<br>Hala<br>Hala<br>Hala<br>Hala<br>Hal                                                                                                    |

**รูปที่ 9** เลือก "เรียกดูรายงาน" จะแสดงเอกสารตามรูปที่ 9 และรูปที่ 10

• 🕀

. .

e une con 🤉 🖌 e ser bas

California -

# รายงานจากระบบ **NEW GFMIS** (NAP RPTW01)

ตัวอย่าง

# รายงานสรุปรายการเบิกจ่ายของหน่วยงาน

หน้าที่ : 1 จากทั้งหมด : 1

วันที่พิมพ์ 19 พฤษภาคม 2565

| รหัสหน่วยเบิกจ่าย | 2000400726                                        |
|-------------------|---------------------------------------------------|
| หน่วยเบิกจ่าย     | สำนักงานเขตพื้นที่การศึกษามัธยมศึกษานครศรีธรรมราช |
| กรม               | สำนักงานคณะกรรมการการศึกษาขั้นพื้นฐาน             |
| วันที่บันทึก      | 18.05.2565 ถึง 18.05.2565                         |
| วันที่รายงาน      | 19.05.2565                                        |
|                   |                                                   |

#### กรณีจ่ายตรงผู้ขาย

| วันที่บันทึก | วันที่ผ่านรายการ | ประเภท | เลขที่เอกสาร | ผู้ขาย                                                  | บัญชีธนาคารที่รับเงิน | การอ้างอิง | รหัสงบประมาณ | จำนวนเงินขอเบิก | ภาษีทัก ณ ที่จ่าย | ค่าปรับ | ค่าธรรมเนียม | จำนวนเงินสุทธิ |
|--------------|------------------|--------|--------------|---------------------------------------------------------|-----------------------|------------|--------------|-----------------|-------------------|---------|--------------|----------------|
| 18.05.2565   | 18.05.2565       | КС     | 3100129562   | ร้าน ต้นน้ำ<br>พริ้นติ้ง<br>โดยนายหรินทร์<br>มอบนรินทร์ | 8010862932            | P650001003 | 20004360002  | 648.00          | 0.00              | 0.00    | -12.00       | 636.00         |
| 18.05.2565   | 18.05.2565       | KC     | 3100129564   | นางสาวธันย์ชนก<br>เปาะทองคำ                             | 7790321048            | P650001004 | 20004360002  | 1,880.00        | 0.00              | 0.00    | -12.00       | 1,868.00       |
| 18.05.2565   | 18.05.2565       | КС     | 3100129633   | บริษัท<br>ไปรษณีย์ไทย<br>จำกัด                          | 1231385308            | P650001001 | 20004360003  | 2,615.00        | -24.44            | 0.00    | -12.00       | 2,578.56       |
| ผลรวม        |                  |        |              |                                                         |                       |            |              | 5,143.00        | -24.44            | 0.00    | -36.00       | 5,082.56       |

# รายงานสรุปรายการเบิกจ่ายของหน่วยงาน

| รหัสหน่วยเบิกจ่าย | 2000400726                                        |
|-------------------|---------------------------------------------------|
| หน่วยเปิกจ่าย     | สำนักงานเขตพื้นที่การศึกษามัธยมศึกษานครศรีธรรมราช |
| กรม               | สำนักงานคณะกรรมการการศึกษาขั้นพื้นฐาน             |
| วันที่บันทึก      | 18.05.2565 ถึง 18.05.2565                         |
| วันที่รายงาน      | 19.05.2565                                        |
|                   |                                                   |

#### กรณีจ่ายผ่านส่วนราชการ

| วันที่บันทึก | วันที่ผ่านรายการ | ประเภท | เลขที่เอกสาร | ผู้ขาย | บัญชีธนาคารที่รับเงิน | การอ้างอิง | รหัสงบประมาณ | จำนวนเงินขอเบิก | ภาษีทัก ณ ที่จ่าย | ค่าปรับ | ค่าธรรมเนียม | จำนวนเงินสุทธิ |
|--------------|------------------|--------|--------------|--------|-----------------------|------------|--------------|-----------------|-------------------|---------|--------------|----------------|
| 18.05.2565   | 18.05.2565       | KE     | 3200030351   | สนง.   | 8016071589            | P650001005 | 20004360003  | 4,174.41        | 0.00              | 0.00    | 0.00         | 4,174.41       |
| 18.05.2565   | 18.05.2565       | KI     | 3400010943   | สนง.   | 8016071597            | P650001002 | 20004        | 120,275.00      | 0.00              | 0.00    | 0.00         | 120,275.00     |
| 18.05.2565   | 18.05.2565       | KL     | 3600169167   | สนง.   | 8016071589            | P650001006 | 20004360003  | 40,000.00       | 0.00              | 0.00    | 0.00         | 40,000.00      |
| ผลรวม        |                  |        |              |        |                       |            |              | 164,449.41      | 0.00              | 0.00    | 0.00         | 164,449.41     |

 รทัสหน่วยเปิกจ่าย
 สำนัก

 กรม
 สำนัก

 วันที่บันทึก
 18.05

 รวมเจ้านวนรายการขอเปิก
 6 ระ

 รวมเจ้านวนเงินสุทธิ
 169,5

สำนักงานเขตพื้นที่การศึกษามัธยมศึกษานครศรีธรรมราช (รหัสหน่วยเบิกจ่าย 2000400726 ) สำนักงานคณะกรรมการการศึกษาขั้นพื้นฐาน 18.05.2565 ถึง 18.05.2565 6 รายการ 169,531.97 บาท

คู่มือ : การโอนจ่ายเงินงบประมาณผ่านระบบ KTB Corporate Online

#### การโอนจ่ายเงินงบประมาณผ่านระบบ KTB Corporate Online

#### 1.วัตถุประสงค์ :

เพื่อให้การจ่ายเงินงบประมาณของส่วนราชการมีความรวดเร็ว สะดวก ถูกต้องและครบถ้วน

2.ขั้นตอน : การโอนจ่ายเงินงบประมาณผ่านระบบ KTB Corporate Online

2.1 <u>ขั้นตอนการเตรียมเอกสาร</u> : เพื่อทำจ่ายจ่ายเงินงบประมาณผ่านระบบ KTB Corporate

Online

1.สำเนางบหน้าสั่งจ่ายค่าใช้จ่าย เงินสวัสดิการ ค่าตอบแทน ค่าจ้าง อื่น ๆ

2.รายละเอียดเกี่ยวกับการเบิกจ่าย เช่น รายชื่อผู้มีสิทธิรับเงิน

3.สำเนารายงานการขอเบิกเงินคงคลัง (ขบ.02)

4.Statement รายการที่ต้องการทำจ่าย เพื่อใช้ในการเช็คยอดเงินในบัญชีธนาคารว่ามี ยอดที่ต้องจ่ายตามเอกสารรายงานการขอเบิกเงินคงคลัง (ขบ.02) หรือไม่

2.2 <u>ขั้นตอนการจัดทำข้อมูล</u> : เพื่อ upload ไฟล์ไปยังระบบ KTB Corporate Online

2.2.1.นำรายชื่อ เลข<sup>ู้</sup>ที่บัญชี จำนวนเงินขอผู้มีสิทธิรับเงินไปใส่ไว้ในไฟล์ Excel พร้อม

ทั้งระบุเลขที่เบิกจ่าย (เลขที่ฎีกา) บันทึกชื่อไฟล์ตามหมวดหมู่ค่าใช้จ่ายเพื่อง่ายและสะดวกต่อการค้นหา

้<u>ตัวอย่าง</u> : ไฟล์เอกสารที่ต้องนำข้อมูลดังกล่าวเข้าไปไว้เพื่อ upload ไฟล์ไปยังระบบ KTB Corporate Online

| X                | -                | _                         |                 | ต่ารักษ                                 |               | Microsoft Excel          |                |             |
|------------------|------------------|---------------------------|-----------------|-----------------------------------------|---------------|--------------------------|----------------|-------------|
|                  |                  |                           |                 |                                         |               |                          |                |             |
| แฟม หน้าแร       | ลแพ็่ข้อเสียเวง  | " เฉตเพีย เกเลือเฉย       | ລ້າງມາງ         | ມີຈາຍເລາ                                | ຮູ້ຊາເເລຍເທີ  | ถือว                     |                |             |
| 🖳 🗶 ee           |                  | 61010600001               | 01636           | 861 18 0 0 1                            | 10 0 000 0 00 |                          |                |             |
|                  | 112.22×1.2       | ,                         | ×112.04         | 5° 5 511                                |               | สวนทถูกเ                 | นน4 สวนทถูกเนเ |             |
| 211              | งูมสทอวบเงน      | ผูมสทอวบเงน               | ู ผูมสทธ        | อวบเงน                                  |               | โลยไหมน ส่วนที่กฎเ       | uiu6 Comma     | au          |
| 🔍 🛷 ตัวคัดวา     |                  |                           |                 |                                         | -             | ในตาราง -                | commu          |             |
| คลิปบอร์ด        | 🖙 แบบอักษร       | 6                         | การจัดแนว       | ា ព័រ                                   | an 19         | ត័កមណៈ                   | 2              | เชลล์       |
|                  | B54              | - (° 🛼 '913               | 1072801         |                                         |               |                          |                |             |
| Δ                | N N              | c V                       | D               | F                                       | F V           | G                        | Н              |             |
| 1 1              | 2                | 3                         | 4.00            | 5                                       |               | 6 7                      | 8              |             |
| 2 Receiving Bank | Receiving A/C No | Receiver Name             | Transfer Amount | Citizen ID/Tay ID                       | DDA Ref       | Reference No / DDA Ref 2 | Email          | Mobile No   |
| 3 006            | 8011667637       |                           | 1 190 00        | 0000000000000                           | o 759         | 0000                     | VYYY           | 000000000   |
| 4 006            | 8010154296       | นางคารณ์ แสงบุณี          | 250.00          | 00000000000000                          | n 763         | 0000                     | XXXX           | 00000000000 |
| 5 006            | 8161565228       | นางพื้นอานต์ รัชหอ        | 4 340 00        | 000000000000000000000000000000000000000 | 0.763         | 0000                     | XXXX           | 00000000000 |
| 6 006            | 8010044369       | นางพบรศรี ซรัตน์          | 8,000,00        | 0000000000000                           | 0.763         | 0000                     | XXXX           | 00000000000 |
| 7 006            | 8151283106       | มางอทัย พิกลงาน           | 750.00          | 00000000000000                          | n 763         | 0000                     | XXXX           | 0000000000  |
| 8 006            | 8161102007       | มางบุงรัตบ์ สุขสบ         | 680.00          | 0000000000000                           | n 763         | 0000                     | XXXX           | 0000000000  |
| 9 006            | 8150366709       | นางเพ็ญนาว ควิบอย์สือป    | 150.00          | 0000000000000                           | 0.763         | 0000                     | XXXX           | 00000000000 |
| 10 006           | 8151582634       | นายณ์รวดใ รัตนอรณ         | 780.00          | 0000000000000                           | n 763         | 0000                     | XXXX           | 00000000000 |
| 11 006           | 8150669310       | นายอดพล ารินทรเวช         | 3 300 00        | 0000000000000                           | n 763         | 0000                     | XXXX           | 0000000000  |
| 12 006           | 8150639187       | มสารรณดี จับทร์คงทอง      | 1 100 00        | 0000000000000                           | n 763         | 0000                     | XXXX           | 0000000000  |
| 13 006           | 8151256303       | มางอารีย์ คลับศรี         | 4 910 00        | 0000000000000                           | 0.763         | 0000                     | XXXX           | 0000000000  |
| 14 006           | 8150479236       | นางกรกวีย์ สจิตะพันธ์     | 2 910 00        | 0000000000000                           | n 763         | 0000                     | XXXX           | 00000000000 |
| 15 006           | 8151119837       | นางโสรัตยา อาซโรวน์       | 980.00          | 0000000000000                           | n 763         | 0000                     | XXXX           | 0000000000  |
| 16 006           | 8151521716       | นางสเจตน์ บอนได้อง        | 780.00          | 0000000000000                           | n 763         | 0000                     | XXXX           | 0000000000  |
| 17 006           | 8221117013       | นางอมรรัตน์ แขดวง         | 3 980 00        | 0000000000000                           | ก 763         | 0000                     | XXXX           | 0000000000  |
| 18 006           | 8160004060       | นางหลีพร หมันแรีะ         | 13 750 00       | 0000000000000                           | n 763         | 0000                     | XXXX           | 0000000000  |
| 19 006           | 8011537172       | นางอัณชั้น ไชยรัตน์       | 330.00          | 0000000000000                           | ก.763         | 0000                     | XXXX           | 0000000000  |
| 20 006           | 9855271009       | นส.อรอนงค์ เต่งยี่ภ่      | 630.00          | 0000000000000                           | n.763         | 0000                     | XXXX           | 0000000000  |
| 21 006           | 4870145456       | นส.อารดา พรหมดวง          | 215.00          | 0000000000000                           | ภ.763         | 0000                     | XXXX           | 0000000000  |
| 22 006           | 9824050752       | นายสวัชรินทร์ ต่างส์      | 700.00          | 0000000000000                           | ภ.763         | 0000                     | XXXXX          | 0000000000  |
| 23 006           | 8151792191       | นส.สาลิพร เจริณรป         | 630.00          | 0000000000000                           | ภ.763         | 0000                     | XXXXX          | 0000000000  |
| 24 006           | 8151776307       | นายวรวฒิบณทอง             | 10,550.00       | 0000000000000                           | ກ.763         | 0000                     | xxxx           | 0000000000  |
| 25 006           | 8261220087       | นางณีชกุล ใจมนต์          | 810.00          | 0000000000000                           | ŋ.763         | 0000                     | xxxx           | 0000000000  |
| 26 006           | 7790168193       | นางนิติมา ไพศาลธรรม       | 2,080.00        | 0000000000000                           | ŋ.763         | 0000                     | XXXX           | 0000000000  |
| 27 006           | 8261216314       | นางจุฑามาศ ยิ่งยงค์       | 735.00          | 0000000000000                           | ŋ.763         | 0000                     | XXXXXX         | 0000000000  |
| 28 006           | 8261220087       | นางจ่านงค์จุลพรหม         | 850.00          | 0000000000000                           | ฏ.763         | 0000                     | XXXX           | 0000000000  |
| 29 006           | 9211117453       | นางมาลี แก้วละเอียด       | 2,180.00        | 000000000000                            | ŋ.762         | 0000                     | xxxx           | 000000000   |
| 30 006           | 9080608556       | นางนุศรา ลอยคลัง          | 200.00          | 0000000000000                           | ŋ.762         | 0000                     | XXXX           | 0000000000  |
| 31 006           | 9081540645       | นางจันทริกา หนูเจริญ      | 12,000.00       | 0000000000000                           | ฎ.762         | 0000                     | XXXXX          | 0000000000  |
| 32 006           | 9080422401       | นส.ณัฐนิชาช์ อินทร์เหมือน | 2,120.00        | 0000000000000                           | ฎ.762         | 0000                     | XXXXX          | 0000000000  |
| 33 006           | 9080683388       | นางสุขาดา ชูสุคนธ์        | 950.00          | 0000000000000                           | ฎ.762         | 0000                     | XXXX           | 0000000000  |
| 34 006           | 9570410329       | นส.จิราทิพย์ ไชยนวล       | 1,840.00        | 000000000000                            | ŋ.762         | 0000                     | XXXX           | 000000000   |
| 35 006           | 9080148946       | นางเฉลิมศรี เช้งอื้น      | 780.00          | 0000000000000                           | ŋ.762         | 0000                     | xxxx           | 0000000000  |
| 36 006           | 9081207075       | นางมยุรี รักรอด           | 1,199.00        | 0000000000000                           | ฏ.762         | 0000                     | XXXXX          | 000000000   |
| 37 006           | 9570143568       | นางวงเดือน เทพรักษ์       | 12,004.00       | 0000000000000                           | ฎ.762         | 0000                     | XXXXX          | 0000000000  |
| 38 006           | 19081869906      | นางนั้นที่ยา ภักดี        | 780.00          | 0000000000000                           | ภ.762         | T0000                    | XXXX           | 0000000000  |

2.2.2.การแปลไฟล์ Excel ให้เป็นไฟล์ text document เพื่อ upload ข้อมูลไฟล์ text document เข้าสู่ระบบ KTB Corporate Online ซึ่งขั้นตอนมีดังนี้

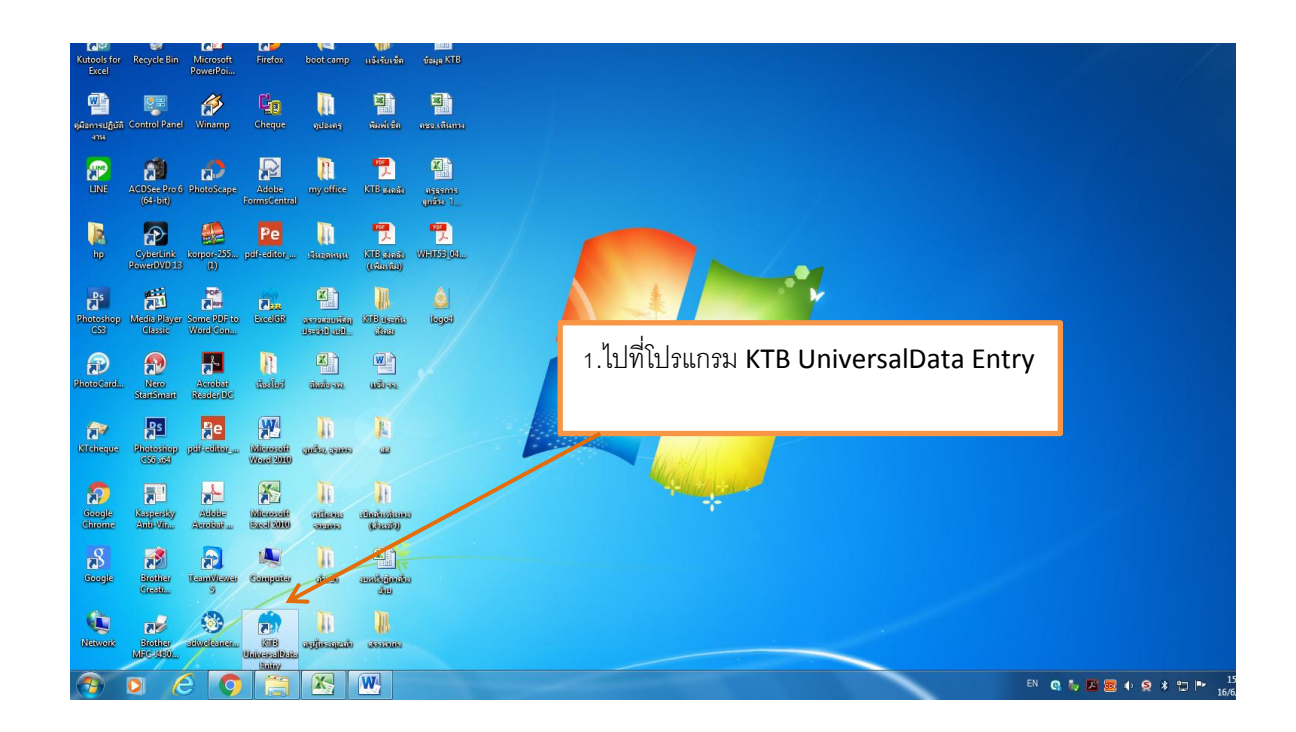

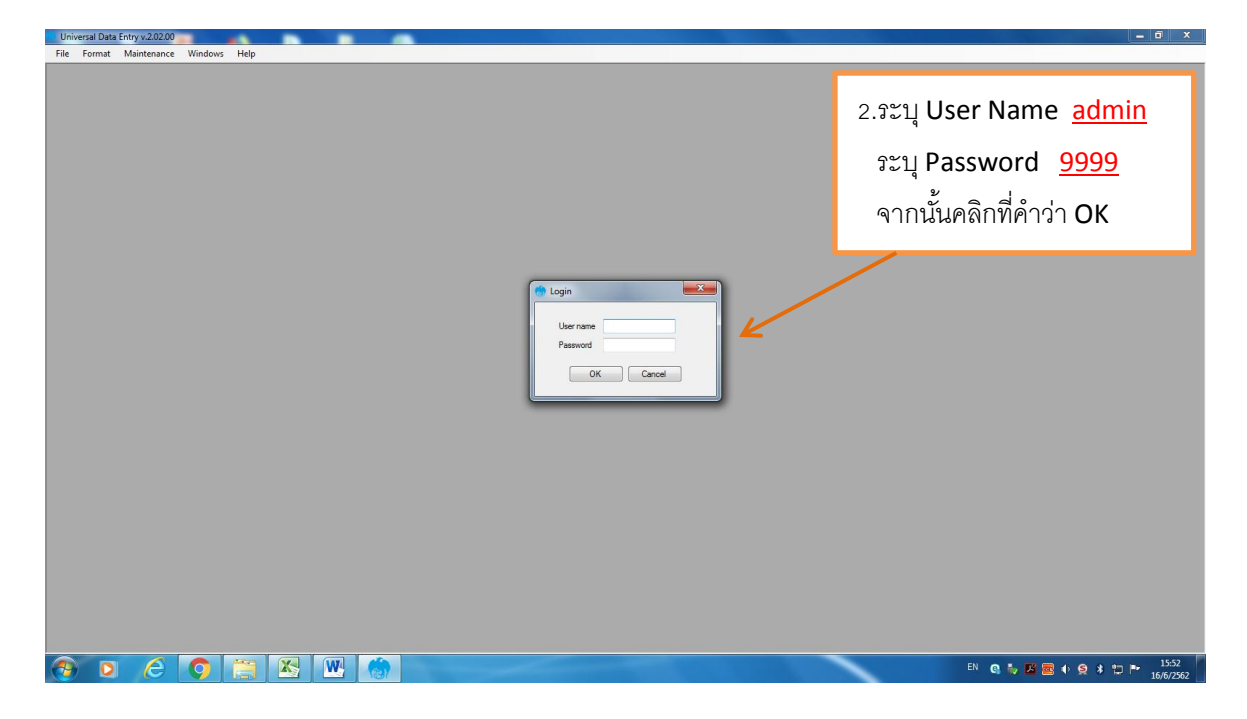

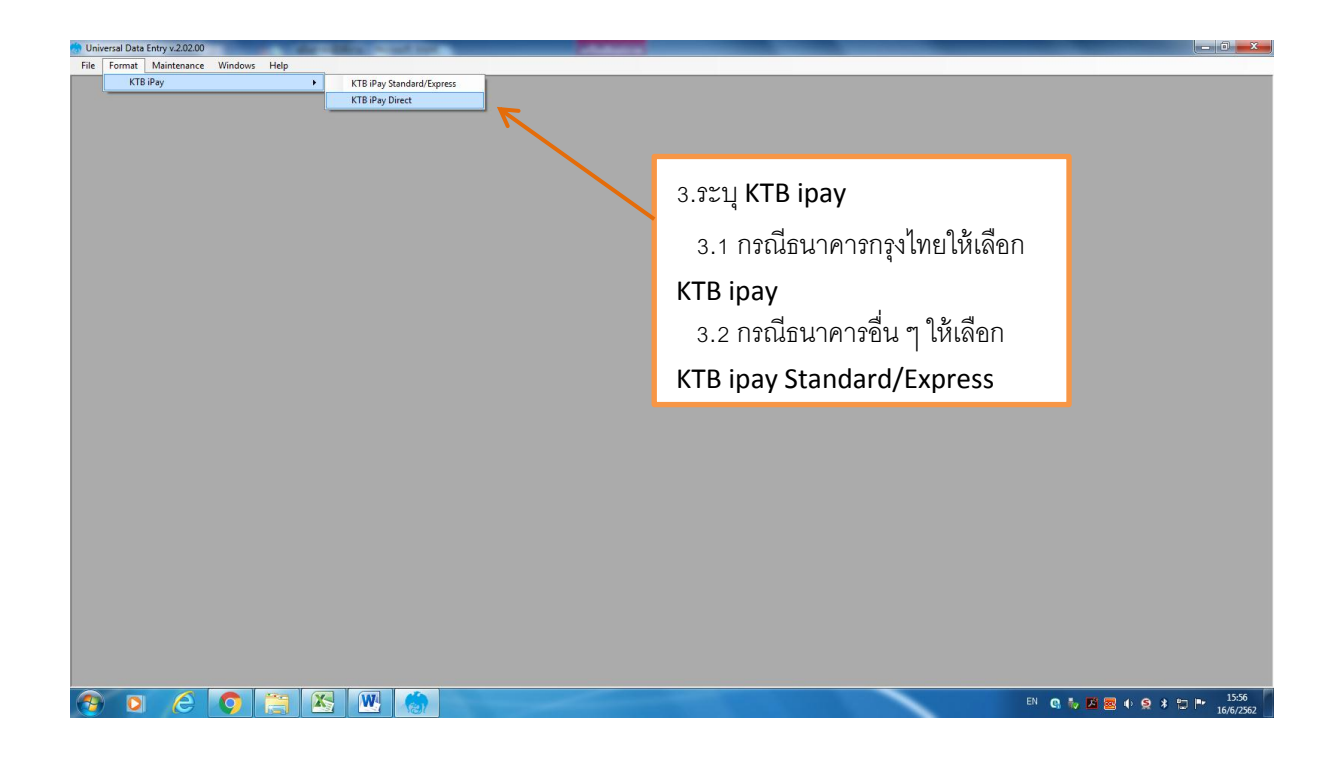

| Company Code: Company Name: Select<br>Service Code: Service Name: Select<br>Effective Date: Transaction Type: Onange Service                                                                                                    | 4.คลิกที่คำว่า Select                                                          |
|----------------------------------------------------------------------------------------------------|--------------------------------------------------------------------------------|
| Effective Date:     Immandion Type     Change Service       Bank     Account No     Tale     Name       Amount     Company:     Immanufamultification     Immanufamultification       Company:     Immanufamultification     Immanufamultification     Immanufamultification       Service:     Immanufamultification     Immanufamultification     Immanufamultification | 5.ระบุ Company สพม.12<br>6.ระบุ Service ตามหมวดค่าใช้จ่าย<br>7.คลิกที่คำว่า OK |
|                                                                                                    | Total 0 Rema<br>000 Baht                                                       |

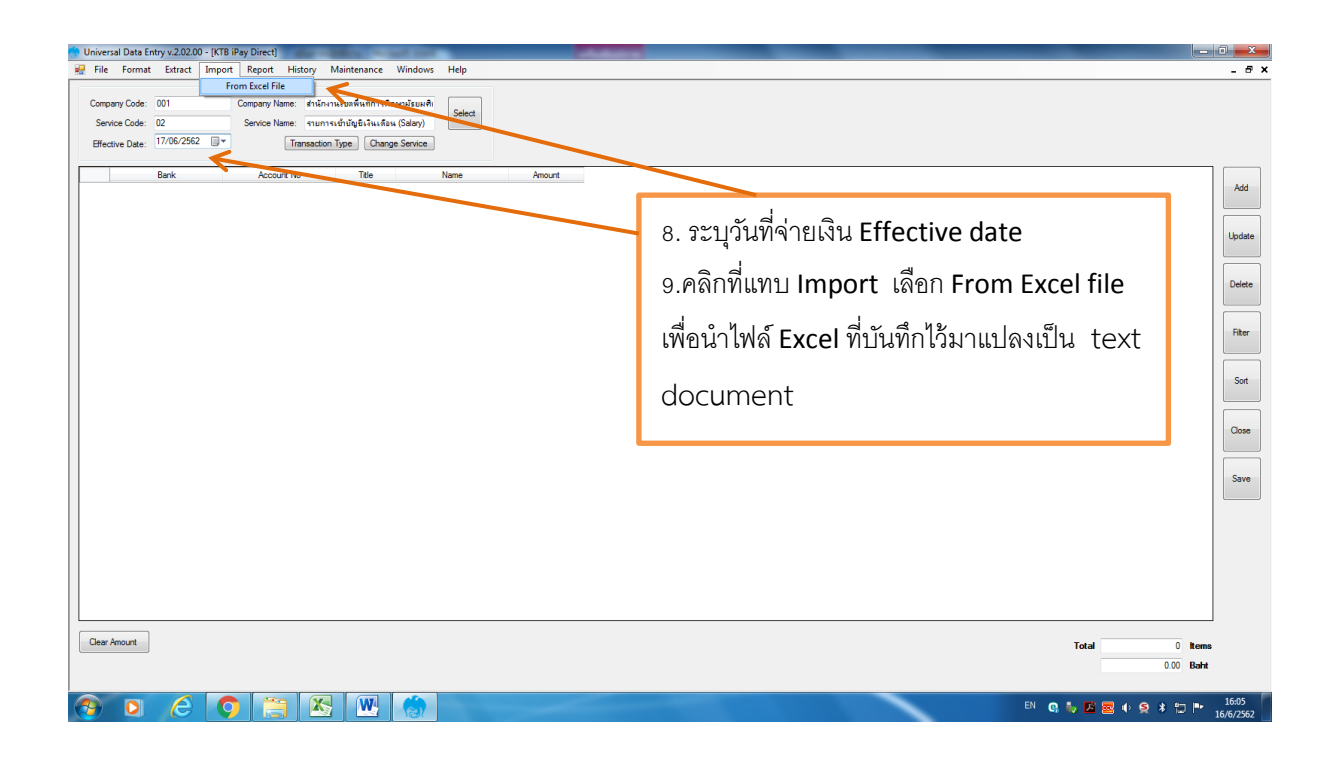

| Universal Data Entry v.2.02.00 - [KTB iPay Direct]                                                                                                    |                                                                                                    |                                                         |
|----------------------------------------------------------------------------------------------------|----------------------------------------------------------------------------------------------------|---------------------------------------------------------|
| 🎲 File Format Extract Import Report History Maintenance Windows                                                                                                    | Help                                                                                                    | _ 6 :                                                   |
| Company Code: 001 Company Industry Tradeout Tradeout Company Code: 001 Company Name: Philomanashina Amazara<br>Service Code: 02 Service Name: Transaction Type: Orange Service<br>Bifective Date: 17/06/2552 *** Transaction Type: Orange Service<br>Bank: Account No Tale | Select<br>Select<br>Second 2019/06-13<br>Organize - New folder<br>Detterp<br>Detterp | 10. เลือกไฟล์ excel ที่ต้องการ<br>จากนั้นคลิกคำว่า Open |
| Clear Amount                                                                                                    |                                                                                                    | Total 0 Items                                           |
|                                                                                                    |                                                                                                    | UUU Bann<br>EN 10 L 17 20 4 G 2 4 10 10, 16:10          |

|                                      |            |                 | ce                    |           | 🚽 11.ตรวจสอบข้อมูลที่ปรากฏและจำนวเ    |
|--------------------------------------|------------|-----------------|-----------------------|-----------|---------------------------------------|
| Bank                                 | Account No | Title           | Name                  | Amount    | ຼ ພິ<br>                              |
| เมจ.ธนาคารกรุงไทย                    | 8011667637 | มางพ            | าดวรรณ ปรุเบตต์       | 1,190.00  | เงินทั้งสิน                           |
| มอ.ธนาคารกรุงไทย                     | 8010154296 | 1414.07         | เรณี แสงผณี           | 250.00    | EN PRAIN EN PR                        |
| มอ.ธนาดารกรุงไทย                     | 8161565228 | นางพิ           | มกานต์ รับทุล         | 4,340.00  |                                       |
| มจ.ธนาคารกรุงไทย                     | 8010044369 | หางห            | มรศรี ซูรัลน์         | 8,000.00  | 🗍 10 ดดิกพี่แพม Extract เดือก Extract |
| ผจ.ธนาคารกรุงไทย                     | 8151283106 | \$4740          | โย พิกุลงาม           | 750.00    |                                       |
| มจ.ธนาคารกรุงไทย                     | 8161102007 | หางห            | เร็ตน์ สุขสม          | 680.00    |                                       |
| มอ.ธนาคารกรุงไทย                     | 8150366709 | หางเร           | หญาแกา ดูวิบูลย์ศิลป์ | 150.00    |                                       |
| มอ.ธนาคารกรุงไทย                     | 8151582634 | มายณ            | ้อาณี จัดนอรณ         | 780.00    |                                       |
| มอ.ธนาคารกรุงไทย                     | 8150669310 | หายจ            | กุพล วรินทรเวย        | 3,300.00  |                                       |
| ผอ.ธนาคารกรุงไทย                     | 8150639187 | <b>48.</b> 25   | รณดี อันทร์ดงทอง      | 1,100.00  |                                       |
| มอ.ธนาคารกรุงไทย                     | 8151256303 | หางอา           | รีย์ กลับศรี          | 4,910.00  |                                       |
| มอ.ธนาดารกรุงไทย                     | 8150479236 | หาะก            | รกวีบ์ สุอิตะพันธ์    | 2,910.00  |                                       |
| มจ.ธนาคารกรุงไทย                     | 8151119837 | นางโร           | เร้ตยา ลายโรจน์       | 980.00    |                                       |
| มอ.ธนาคารกรุงไทย                     | 8151521716 | หางสุข          | จตน์ บุญปต้อง         | 780.00    |                                       |
| มอ.ธนาคารกรุงไทย                     | 8221117013 | มางอง           | เรรัตน์ แขควง         | 3,980.00  |                                       |
| มอ.ธนาคารกรุงไทย                     | 8160004060 | 11-11           | มพร หมันแร้ะ          | 13,750.00 |                                       |
| มอ.ธนาดารกรุงไทย                     | 8011537172 | นางอัง          | บูชัน ไชยจัลน์        | 330.00    |                                       |
| มอ.ธนาคารกรุงไทย                     | 9855271009 | <b>%</b> .59    | อนงค์ เต่งยี่ภู่      | 630.00    |                                       |
| มอ.ธนาคารกรุงไทย                     | 4870145456 | 54 <b>8</b> .01 | รดา พระเมตาง          | 215.00    |                                       |
| ผจ.ธนาคารกรุงไทย                     | 9824050752 | หายสู           | วัยจินทร์ ต่างสื      | 700.00    |                                       |
| มอ.ธนาคารกรุงไทย                     | 8151792191 | นส.สา           | ลิพร เอริญรูป         | 630.00    |                                       |
| มอ.ธนาคารกรุงไทย                     | 8151776307 | มายา            | ราณียุญหอง            | 10,550.00 |                                       |
| พอ.ธนาคารกรุงไทย                     | 8261220087 | หางณี           | ยกุล ใจมนส์           | 810.00    |                                       |
| มอ.ธนาดารกรุงไทย                     | 7790168193 | นางนี           | ลีมา ไพศาลธรรม        | 2,080.00  |                                       |
|                                      | 9261216214 | 1110            | กามาศ ยิ่งยงค์        | 735.00    |                                       |
| มอ.ธนาคารกรุงไทย                     | 0201210314 |                 |                       |           |                                       |
| มจ.ธนาคารกรุงไทย<br>มจ.ธนาคารกรุงไทย | 8261220087 | นางอ่า          | นงค์อุลหรรม           | 850.00    |                                       |

| tive Date: 17/06/2562 | Transaction Type | Change Service Save As |                                |                               |
|-----------------------|------------------|------------------------|--------------------------------|-------------------------------|
| Bank                  | Account No Tit   | tle                    | → « A.u → 2019.06.13 -         | 49                            |
| บมจ.ธนาคารกรุงไทย     | 8011667637       | มางหาดวรร Organize     | <ul> <li>New folder</li> </ul> |                               |
| บมอ.ธนาคารกรุงไทย     | 8010154296       | หางดารณ์เย             | siten A Num                    |                               |
| บมอ.ธนาดารกรุงไทย     | 8161565228       | มางพิมการเ             | wnloads                        |                               |
| บมอ.ธนาคารกรุงไทย     | 8010044369       | นางพมรศรี 🌙 Mu         | เร่า                           | 17/6/2562.15 D5 Text Document |
| บมอ.ธนาดารกรุงไทย     | 8151283106       | นางอุทัย พิเ           | cent Places                    | 13/6/2562 15 02 Text Document |
| บมอ.ธนาคารกรุงไทย     | 8161102007       | นางนงรัตน์             | -                              |                               |
| บผจ.ธนาคารกรุงไทย     | 8150366709       | นางเพ็ญนก 🚞 Libra      | ries                           |                               |
| บมจ.ธนาคารกรุงไทย     | 8151582634       | หายณัฐางมี 📑 Do        | cuments                        |                               |
| บผจ.ธนาคารกรุงไทย     | 8150669310       | หายจฤพล 🛀 🌙 Mu         | usic                           |                               |
| บมอ.ธนาดารกรุงไทย     | 8150639187       | มส.วรรณส์ 🔛 Pic        | tures                          |                               |
| บมจ.ธนาคารกรุงไทย     | 8151256303       | หางอารีย์ ก 📑 Vid      | leos                           |                               |
| บมอ.ธนาดารกรุงไทย     | 8150479236       | หางกรกวีบ์             | _                              |                               |
| บมจ.ธนาคารกรุงไทย     | 8151119837       | หางโสรัตยา 📜 Com       | puter + III                    |                               |
| บผอ.ธนาคารกรุงไทย     | 8151521716       | นางสุเจตน์             |                                |                               |
| บมจ.ธนาดารกรุงไทย     | 8221117013       | นางอมรรัตร             | File name: การ์กษาพยายาล 2     |                               |
| บมอ.ธนาคารกรุงไทย     | 8160004060       | หางอุลิพร s            | ve as type: TEXT files (*.txt) |                               |
| บมอ.ธนาดารกรุงไทย     | 8011537172       | นางอัญชัน              |                                |                               |
| บมจ.ธนาคารกรุงไทย     | 9855271009       | นส.อรอนงค์             |                                |                               |
| บมอ.ธนาดารกรุงไทย     | 4870145456       | 14.01501 1 ALE         |                                | Swa Cancel                    |
| บมอ.ธนาคารกรุงไทย     | 9824050752       | นายสุวัยจินเ           | olders                         | Conce                         |
| บผอ.ธนาคารกรุงไทย     | 8151792191       | นส.สาลิพร เอริญรูป     | 630.00                         |                               |
| บมอ.ธนาดารกรุงไทย     | 8151776307       | นายารวณียุญทอง         | 10,550.00                      |                               |
| บมอ.ธนาคารกรุงไทย     | 8261220087       | นางณียกุล ใจมนต์       | 810.00                         |                               |
| บมอ.ธนาดารกรุงไทย     | 7790168193       | นางนิติมา ไพศาลธรรม    | 2,080.00                       |                               |
| บมอ.ธนาคารกรุงไทย     | 8261216314       | นางอุทามาศ ยิ่งยงต์    | 735.00                         |                               |
| บมอ.ธนาคารกรุงไทย     | 8261220087       | นางอ่านงค์ อุลพรทม     | 850.00                         |                               |
|                       | 004447450        |                        | 0.400.00                       | *                             |

| Back         Acc           Los asserventaria         ED11657207           Los as envernantaria         ED11657207           Los as envernantaria         ED10154202           Los as envernantaria         ED10155222           Los as envernantaria         ED10154202           Los as envernantaria         ED1015522           Los as envernantaria         ED1015522           Los as envernantaria         ED1015522           Los as envernantaria         ED1055017           Los as envernantaria         ED10555017           Los as envernantaria         ED10555017           Los as envernantaria         ED10555017           Los as envernantaria         ED10555017           Los as envernantaria         ED10555017           Los as envernantaria         ED10555017           Los as envernantaria         ED10555017           Los as envernantaria         ED10555017           Los as envernantaria         ED10555017           Los as envernantaria         ED10555017           Los as envernantaria         ED10555017           Los as envernantaria         ED10555017           Los as envernantaria         ED10555017           Los as envernantaria         ED15552757           Los as envern | Court No         Tile         Name           7         พระพรสานระบบของเป็นสมนี้           8         พระพรสาน เป็นสมนี้           9         พระพรสาน เป็นสมนี้           5         พระสาน ที่สุนที่           7         พระพรสาน ที่สุนที่           9         พระพรสาน ที่สุนที่           10         พระพรสาน ที่สุนที่           2         พระพรสาน ที่สุนที่           3         พระพรสาน ที่สุนที่งาน           5         พระพรสาน เป็นหรือสาน           7         พระพรสาน เป็นหรือสาน           3         พระพรสาน เป็นหรือสาน           5         พระพรสาน เป็นหรือสาน           5         พระพรสาน           5         พระพรสาน           6         พระพรสาน           6         พระพรสาน           6         พระพรสาน           7         พระพรสาน                                                                                                    | Ansurt<br>( 1,50.00<br>250.00<br>4,340.00<br>8,000.00<br>750.00<br>680.00<br>750.00<br>750.00<br>150.00<br>780.00<br>History Saved<br>() Su                                                                                                    | 14.คลิกที่คำว่า <b>OK</b>          | E |
|----------------------------------------------------------------------------------------------------|----------------------------------------------------------------------------------------------------|----------------------------------------------------------------------------------------------------|------------------------------------|---|
| และ ธะหรางหางโพย         8011057827           และ ธะหรางหางโพย         8010157827           และ ธะหรางหางโพย         816156228           และ ธะหรางหางโพย         816156228           และ ธะหรางหางโพย         816150207           และ ธะหรางหางโพย         816150207           และ ธะหรางหางโพย         8161502679           และ ธะหรางหางโพย         815050579           และ ธะหรางหางโพย         815055910           และ ธะหรางหางโพย         815055910           และ ธะหรางหางโพย         815055910           และ ธะหรางหางโพย         815152500           และ ธะหรางหางโพย         815152500           และ ธะหรางหางโพย         815152510           และ ธะหรางหางโพย         815152510           และ ธะหรางหางโพย         815152510           และ ธะหรางหางโพย         815152510           และ ธะหรางหางโพย         815152710           และ ธะหรางหางโพย         815152710           และ ธะหรางหางโพย         81512710           และ ธะหรางหางโพย         81512710           และ ธะหรางหางโพย         81512710           และ ธะหรางหางโพย         81512710           และ ธะหรางหางโพย         81512710           และ ธะหรางหางโพย         81512710           และ ธะหรางหางโพย                                              | หลางสาราสาร เรียมส์           5         หลางสารี เป็นสอดดี           8         แก่งสารสาร เป็นสอดดี           9         แก่งสารสาร เป็นสอดดี           9         แก่งสารสาร เป็นสอดดี           7         แก่งสารสาร เป็นสอดดี           9         แก่งสารสาร เป็นสอดดี           10         แก่งสารสารสารสารสารสารสารสารสารสารสารสารสารส                                                                                                    | 4 1,190.00<br>250.00<br>4,340.00<br>8,000.00<br>750.00<br>680.00<br>750.00<br>750.00<br>780.00<br>780.00<br>7 | 14.คลิกที่ดำว่า <b>OK</b>          | E |
| use zuwaran, łłu         8010154256           use zuwaran, łłu         8161656225           use zuwaran, łłu         81616162216           use zuwaran, łłu         8161162216           use zuwaran, łłu         8161162216           use zuwaran, łłu         816102021           use zuwaran, łłu         815056670           use zuwaran, łłu         815056510           use zuwaran, łłu         815056310           use zuwaran, łłu         81505311           use zuwaran, łłu         81505311           use zuwaran, łłu         81511827           use zuwaran, łłu         81511827           use zuwaran, łłu         81511827           use zuwaran, łłu         81512216           use zuwaran, łłu         81512217           use zuwaran, łłu         81512217           use zuwaran, łłu         81512217           use zuwaran, łłu         81512217           use zuwaran, łłu         8151217           use zuwaran, łłu         8151217           use zuwaran, łłu         8151217                                                                                                    | 5         นารงารรับ เสลส์           8         แรงสินทางที่ รัฐสิน           9         แรงสนางที่ รัฐสิน           5         แรงสนางที่ รัฐสิน           9         แรงสนางที่ รัฐสิน           9         แรงสนางที่ รัฐสิน           9         แรงสนางที่ รัฐสิน           0         แรงสนางที่ รัฐสิน           0         แรงสนางที่ รัฐสิน           10         แรงสนางที่ รัฐสิน           11         แรงสนางที่ รัฐสิน           12         แรงสนางที่ รัฐสิน           13         แรงสนางที่ รัฐสิน           14         แรงสนางที่ รัฐสิน           15         แรงสนางที่ รัฐสิน           16         แรงสนางที่ รัฐสิน           17         แรงสนางที่ รัฐสิน           18         แรงสนางที่ รัฐสิน           19         แรงสนางที่ รัฐสิน                                                                                                    | 250.00<br>4.340.00<br>8.000.00<br>750.00<br>6680.00<br>150.00<br>780.00<br>780.00<br>780.00<br>780.00<br>780.00<br>780.00<br>50<br>50<br>50<br>50<br>50<br>50<br>50<br>50                                                                                                    | 14.คลกทคาวา OK                     | н |
| มะ ระหราง โขม 815165222<br>มมะ ระหราง โขม 851024439<br>มมะ ระหราง โขม 815122105<br>มมะ ระหราง โขม 815122105<br>มมะ ระหราง โขม 81512207<br>มมะ ระหราง โขม 815152255<br>มมะ ระหราง โขม 8151525531<br>มมะ ระหราง โขม 8151255331<br>มมะ ระหราง โขม 8151255331<br>มมะ ระหราง โขม 8151255331<br>มมะ ระหราง โขม 815125331<br>มมะ ระหราง โขม 8151253735<br>มมะ ระหราง โขม 815122176<br>มมะ ระหราง โขม 815122176                                                                                                    | 3         และสินทานก์ รัฐมูล           3         และสามาร์ รู้จะมี           5         และสามาร์ รู้จะมี           7         และสะนับ สิญาตราม           7         และสะนับ สิญาตราม           9         และสะนับ สิญาตราม           4         และสะนับ สิญาตราม           0         และสะนับ สิญาตราม           7         และสะนับ สิญาตราม           3         และสะนับ สิญาตราม           5         และสะนับ สิญาตราม           5         และสะนับ สิญาตราม           5         และสะนับส์ เมืองว่า                                                                                                    | 4 340.00<br>8.000.00<br>750.00<br>6.80.00<br>750.00<br>750.00<br>730.00<br>730.00<br>History Saved                                                                                                    | toy: Effective Date = 17:06/2562   | H |
| มอ ระหราคางโทย 801004488<br>มมอ ระหราคางโทย 815123200<br>มมอ ระหราคางโทย 81512307<br>มมอ ระหราคางโทย 81510207<br>มมอ ระหราคางโทย 815056579<br>มมอ ระหราคางโทย 815056573<br>มมอ ระหราคางโทย 81505255<br>มมอ ระหราคางโทย 815152752<br>มมอ ระหราคางโทย 815152752<br>มมอ ระหราคางโทย 8151527752<br>มมอ ระหราคางโทย 815152775                                                                                                    | 9         นาณหาสรี ชิลีณ์           5         นาณรักษ์ สิกละหม           7         นาณรักษ์ สิกละหม           9         นาณรักษ์ สามละหม           0         นาณรักษ์ สามละหม           0         นาณรักษ์ สามละหม           1         นาณรักษ์ สามละหม           2         นามระสะ สินหร้างกา<br>นามระสะ สินหร้างกา<br>นามระสะ สินหร้างกา | 8,000.00<br>750.00<br>680.00<br>150.00<br>780.00<br>History Saved                                                                                                    | tory: Effective Date = 17/06/2562  | E |
| และ และการางาะโหน         8/15/22016           และ และการางาะโหน         8/16/10207           และ และการางาะโหน         8/15/8224           และ และการางาะโหน         8/15/8224           และ และการางาะโหน         8/15/8224           และ และการางาะโหน         8/15/8224           และ และการางาะโหน         8/15/8234           และ และการางาะโหน         8/15/8234           และ และการางาะโหน         8/15/8234           และ และการางาะโหน         8/15/8234           และ และการางาะโหน         8/15/8234           และ และการางาะโหน         8/15/8234           และ และการางาะโหน         8/15/8234           และ และการางาะโหน         8/15/8234           และ และการางาะโหน         8/15/8234           และ และการางาะโหน         8/15/8234           และ และการางาะโหน         8/15/8234           และ และการางาะโหน         8/15/8244           และ และการางาะโหน         8/15/8244                                                                                                    | <ul> <li>พนสประพัทธาราสาราสุระบาท</li> <li>พนระทั่งสูงสุระบาท</li> <li>พนระทั่งสูงสุระบาท</li> <li>พนระทั่งสูงสุระบาท</li> <li>พนระทั่งสูงสุระบาท</li> <li>พนระทั่งสุระบาท</li> <li>พนระทั่งสุระบาท</li> <li>พนระทั่งสาราสุระบาท</li> <li>พนระทั่งสาราสุระบาท</li> <li>พนระทั่งสาราสุระบาท</li> <li>พนระทั่งสาราสุระบาท</li> <li>พนระทั่งสาราสุระบาท</li> <li>พนระทั่งสาราสุระบาท</li> <li>พนระทั่งสาราสุระบาท</li> <li>พนระทั่งสาราสุระบาท</li> <li>พนระทั่งสาราสุระบาท</li> <li>พนระทั่งสาราสุระบาท</li> <li>พนระทั่งสาราสุระบาท</li> <li>พนระทั่งสาราสุระบาท</li> </ul>                                                                                                    | 750.00<br>680.00<br>780.00<br>780.00<br>History Saved                                                                                                    | tory: Effective Date = 17/06/2562  | E |
| และ แรงการุโทย 2015/11/2007<br>เมละ แรงการุโทย 215/2005/79<br>เมละ แรงการุโทย 215/2005/79<br>เมละ แรงการุโทย 215/2005/79<br>เมละ แรงการุโทย 215/2005/79/20<br>เมละ แรงการุโทย 215/77/20<br>เมละ แรงการุโทย 215/77/20<br>เมละ แรงการุโทย 215/77/20<br>เมละ แรงการุโทย 215/77/20                                                                                                    | 7         นาณรักษ์ สุขม           8         นาณรักษ์ สุขม           4         นาณรักษ์ สุขม           5         นาราชน์ สามาราช<br>นาราชน์ สินทร์งกะ           6         นาราชน์ สินทร์งกะ           7         นาราชน์ สามาราช<br>นาราชน์ สินทร์งกะ           8         นานราชน์ สินทร์งกะ           7         นาราชน์ สุนทร์งกะ           8         นานราชน์ สุนทร์งกะ           9         นานราชน์ และหา           10         นานราชน์ และหา                                                                                                    | 680.00<br>isd 150.00<br>780.00<br>be<br>be                                                                                                    | tory: Effective Date = 17/06/2562  | E |
| มมะ ธะเลขางจุงโทม 815006703<br>มมะ ธะเลขางจุงโทม 815158254<br>มมะ ธะเลขางจุงโทม 815158254<br>มมะ ธะเลขางจุงโทม 815152543<br>มมะ ธะเลขางจุงโทม 8151525630<br>มมะ ธะเลขางจุงโทม 815151937<br>มมะ ธะเลขางจุงโทม 8151519716<br>มมะ ธะเลขางจุงโทม 8151519716                                                                                                    | ขางเห็นเกาะรับเอนี่กาะ         และเห็นเกาะรับเอนี่กาะ           4         และเหลาะ           0         และเหลาะ           7         และรรณะรับเอาะ           8         และรรณะรับเอาะ           9         และรรณะรับเอาะ           5         และกรณะรับเอาะ           6         และรรณะรับเอาะ           3         และระบบริเดียนาะ           4         และระบบริเดียนาะ           5         และระบบริเดียนาะ           4         และระบบริเดียนาะ                                                                                                    | 244 150.00<br>780.00<br>P4 History Saved                                                                                                    | tory: Effective Date = 17/06/2562  |   |
| มมอ. ธมาการกรุโทย 8151522534<br>มมอ. ธมาการกรุโทย 81506539107<br>มมอ. ธมาการกรุโทย 81506539107<br>มมอ. ธมาการกรุโทย 8151255303<br>มมอ. ธมาการกรุโทย 815121716<br>315127716<br>มมอ. ธมาการกรุโทย 8151521716<br>มมอ. ธมาการกรุโทย 8221117033                                                                                                    | 4         นายมรู้การ จินเรอร์           0         นายอร์ตร สายกรรรย           7         นรางรณี สินกร์เอระ           3         นารอร์นี้ กรียรรี           5         นารอร์นี้ กรียรรี           7         นารอร์นี้ กรียรรี           5         นายรรณี สินกรีประเทศ           6         นายรรณี นอร์ส่ง           7         นายรรณี นอร์ส่ง           8         นายรรณี นอร์ส่ง                                                                                                    | History Saved                                                                                                    | tory : Effective Date = 17/06/2562 |   |
| มมอ สมราจารุงไทย 8150659310<br>มมอ สมราจารุงไทย 815053167<br>มมอ สมราจารุงไทย 8151253030<br>มมอ สมราจารุงไทย 8151126337<br>มมอ สมราจารุงไทย 815113837<br>มมอ สมราจารุงไทย 815122776<br>มมอ สมราจารุงไทย 81510004660<br>มมอ สมราจารุงไทย 816000460                                                                                                    | 0 มาบอลุหลาริมาทราช<br>7 เมลารรณส์ มิเทร์งเกม<br>3 เมลารรณส์ มาเทร์งเกม<br>5 เมลารรณร์ มาเกรารับ กริมาทรี<br>7 เมลารรณร์ หมูมเรื่อง<br>3 เมลเรองรรณร์ หมูมเรื่อง<br>3 เมลเรองรรณร์ หมูมเรื่อง                                                                                                    | History Saved                                                                                                    | toy: Effective Date = 17/06/2562   |   |
| มมอ.ธมาการกรุงไทย 8150639187<br>มมอ.ธมาการกรุงไทย 8151256303<br>มมอ.ธมาการกรุงไทย 8150479236<br>มมอ.ธมาการกรุงไทย 8151519187<br>มมอ.ธมาการกรุงไทย 8221117013<br>มมอ.ธมาการกรุงไทย 8221117013                                                                                                    | 7 เมาวรรณดังนหรืองหรือ<br>3 เมาเวรารับภริษทรี<br>5 เมาเกราร์ม์ สุดิมราหรัง<br>7 เมาเม็รสือบารอาย์โรงม์<br>5 เมาเรงสูงที่ บุบป้อง<br>3 เมาเอมรรีสน์ เบอาง                                                                                                    | History Saved                                                                                                    | tory: Effective Date = 17/06/2562  |   |
| มมจ.ธมาคาจารุงไทย 8151256303<br>มมธ.ธมาคาจารุงไทย 8150479236<br>มมธ.ธมาคาจารุงไทย 8151119837<br>มมธ.ธมาคาจารุงไทย 8151521716<br>มมธ.ธมาคาจารุงไทย 8221117013                                                                                                    | 3 แางอาร์ย์ กลับครี<br>5 เมษาการก็บัยรีตรพันธ์<br>7 เมษาโตรัตยา ตะบริจะมี<br>5 เมษาสุขามี<br>3 เมษาสุขามีสา                                                                                                    | Sur                                                                                                    | tory : Effective Date = 17/06/2562 |   |
| มมอ.ธรมาดารกรุงไทย 8150479236<br>มมอ.ธรมาดารกรุงไทย 8151119837<br>มมอ.ธรมาดารกรุงไทย 8151521716<br>มมอ.ธรมาดารกรุงไทย 8221117013<br>มมอ.ธรมาดารกรุงไทย 8160004060                                                                                                    | S แนกกรกรับ สุอิละพันธ์<br>7 แนกโลร์ละบา ลายโรจน์<br>5 แนกสุเอลน์ บญปล้อง<br>3 แนกอนรรัลน์ แขลวง                                                                                                    | i) Sur                                                                                                    | tory: Effective Date = 17/06/2562  |   |
| มมจะหมาดารกรุงไทย 8151119837<br>มมจะหมาดารกรุงไทย 8151521716<br>มมจะหมาดารกรุงไทย 8221117013<br>มมจะหมาดารกรุงไทย 8160004060                                                                                                    | 7 แางโสรัตยา ลายโรจน์<br>5 นางสุเจตน์ บุญปล้อง<br>3 นางอมรรัตน์ แยควง                                                                                                    |                                                                                                    | OK                                 |   |
| บผจ.ธนาคารกรุงไทย 8151521716<br>ขผจ.ธนาคารกรุงไทย 8221117013<br>ขผจ.ธนาคารกรุงไทย 8160004060                                                                                                    | 5 นางสุเจตน์ บุญปล้อง<br>3 มางอมรรัตน์ แขดวง                                                                                                    |                                                                                                    | ОК                                 |   |
| ขมจ.ธนาคารกรุงไทย 8221117013<br>มมจ.ธนาคารกรุงไทย 8160004060                                                                                                    | 3 มางอมรรัตน์ แขตวง                                                                                                    |                                                                                                    | ОК                                 |   |
| <u>นพร.ธพาศารกระไทย</u> 8160004060                                                                                                    |                                                                                                    |                                                                                                    |                                    |   |
|                                                                                                    | D นางบุลีพร หมันแร้ะ                                                                                                    |                                                                                                    |                                    |   |
| บมจ.ธนาคารกรุงไทย 8011537172                                                                                                    | 2 นางอัญชัน ไชยรัดน์                                                                                                    | 330.00                                                                                                    |                                    |   |
| บมจ.ธนาคารกรุงไทย 9855271009                                                                                                    | 9 นส.อรอนงค์ เต่งยีกู่                                                                                                    | 630.00                                                                                                    |                                    |   |
| บมจ.ธนาคารกรุงไทย 4870145456                                                                                                    | 6 นส.อารดา พระมดวง                                                                                                    | 215.00                                                                                                    |                                    |   |
| บมจ.ธนาคารกรุงไทย 9824050752                                                                                                    | 2 นายสุวัยรินทร์ ต่างสื                                                                                                    | 700.00                                                                                                    |                                    |   |
| มมอ.ธนาคารกรุงไทย 8151792191                                                                                                    | นส.สามิพร เจริญรูป                                                                                                    | 630.00                                                                                                    |                                    |   |
| ยมอ.ธนาคารกรุงไทย 8151776307                                                                                                    | 7 นายวรวณมียุญหอง                                                                                                    | 10,550.00                                                                                                    |                                    |   |
| มมจ.ธหาคารกรุงไทย 8261220087                                                                                                    | 7 หางณียกุล ใจมนต์                                                                                                    | 810.00                                                                                                    |                                    |   |
| ยมอ.ธนาคารกรุงไทย 7790168193                                                                                                    | 3 นางนิตีมา ไพศาลธรรม                                                                                                    | 4 2,080.00                                                                                                    |                                    |   |
| บมจ.ธหาคารกรุงไทย 8261216314                                                                                                    | 4 หางจุขามาศ ยิ่งยงค์                                                                                                    | 735.00                                                                                                    |                                    |   |
| บมอ.ธนาคารกรุงไทย 8261220087                                                                                                    | 7 นางอ่านงค์ อุลหรทม                                                                                                    | 850.00                                                                                                    |                                    |   |
| N 00000000                                                                                                    |                                                                                                    | 0 400 00                                                                                                    |                                    | * |

| ive bale.         | Transaction Ty | pe Change Service         |           |                |   |
|-------------------|----------------|---------------------------|-----------|----------------|---|
| Bank              | Account No     | Title Name                | Amount    |                | * |
| บมอ.ธนาคารกรุงไทย | 8011667637     | นางหาดวรรณ ปรุเบตต์       | 1,190.00  |                |   |
| บมอ.ธนาคารกรุงไทย | 8010154296     | หางดารณี แสงผณี           | 250.00    | 15.คลกทคาวา OK |   |
| ยมอ.ธนาดารกรุงไทย | 8161565228     | นางพิมกานต์ รับทุล        | 4,340.00  |                |   |
| บมอ.ธนาคารกรุงไทย | 8010044369     | นางหมรศรี ชูรัตน์         | 8,000.00  |                |   |
| บมอ.ธนาคารกรุงไทย | 8151283106     | หางอุทัย พิกุลงาม         | 750.00    |                |   |
| บมจ.ธนาคารกรุงไทย | 8161102007     | นางนงรัตน์ สุขสม          | 680.00    |                | E |
| มมอ.ธนาคารกรุงไทย | 8150366709     | หางเพ็ญหลา ดูวิบูลย์พิลป์ | 150.00    |                |   |
| ยมอ.ธนาดารกรุงไทย | 8151582634     | นายณัฐวุฒิ จัดนอรุณ       | 780.00    |                |   |
| บมอ.ธนาคารกรุงไทย | 8150669310     | นายอดุพล วรินทรเวช        | 3,300.00  |                |   |
| ยมอ.ธนาดารกรุงไทย | 8150639187     | นส.วรรณดี อันกร์ดงทอง     | 1,100.00  |                |   |
| บมจ.ธนาคารกรุงไทย | 8151256303     | หางอารีย์ กลับศรี         | 4,910.00  |                |   |
| ยมอ.ธนาคารกรุงไทย | 8150479236     | นางกรกวิบ์ สุจิตะพันธ์    | 2,910.00  |                |   |
| ยมจ.ธนาคารกรุงไทย | 8151119837     | นางโสรัตยา ลายโรจน์       | 980.00    |                |   |
| บมอ.ธนาคารกรุงไทย | 8151521716     | หางสุเจตน์ บุญปล้อง       | 780.00    |                |   |
| ยมอ.ธนาคารกรุงไทย | 8221117013     | นางอมรรัตน์ แขตวง         | 3,980.00  |                |   |
| บมอ.ธนาคารกรุงไทย | 8160004060     | นางบุลีพร หมันแร้ะ        | 13,750.00 |                |   |
| บมอ.ธนาคารกรุงไทย | 8011537172     | นางอัญชัน ไชยจัดน์        | 330.00    |                |   |
| บมอ.ธนาคารกรุงไทย | 9855271009     | นส.อรอนงค์ เต่งยีกู่      | 630.00    |                |   |
| บมอ.ธนาคารกรุงไทย | 4870145456     | หส.อารดา พระเมดวง         | 215.00    |                |   |
| บมอ.ธนาคารกรุงไทย | 9824050752     | นายสุวัยรินทร์ ต่างสื     | 700.00    |                |   |
| บมอ.ธนาคารกรุงไทย | 8151792191     | นส.สาลิพร เอริญรูป        | 630.00    |                |   |
| บมอ.ธนาคารกรุงไทย | 8151776307     | นายวรวณี ยุญทอง           | 10,550.00 |                |   |
| บมอ.ธนาคารกรุงไทย | 8261220087     | หางเมือกุล ใจมหต์         | 810.00    |                |   |
| บมอ.ธนาคารกรุงไทย | 7790168193     | นางนิติมา ไพศาลธรรม       | 2,080.00  |                |   |
| บมจ.ธนาคารกรุงไทย | 8261216314     | หางจุทามาศ ยิ่งยงค์       | 735.00    |                |   |
| บมอ.ธนาคารกรุงไทย | 8261220087     | นางอ่านงค์ อุลพรทม        | 850.00    |                |   |
| ч                 | 004447450      |                           | 0.400.00  |                | * |

# 2.3 ขั้นตอนการ upload ไฟล์ไปยังระบบ KTB Corporate Online

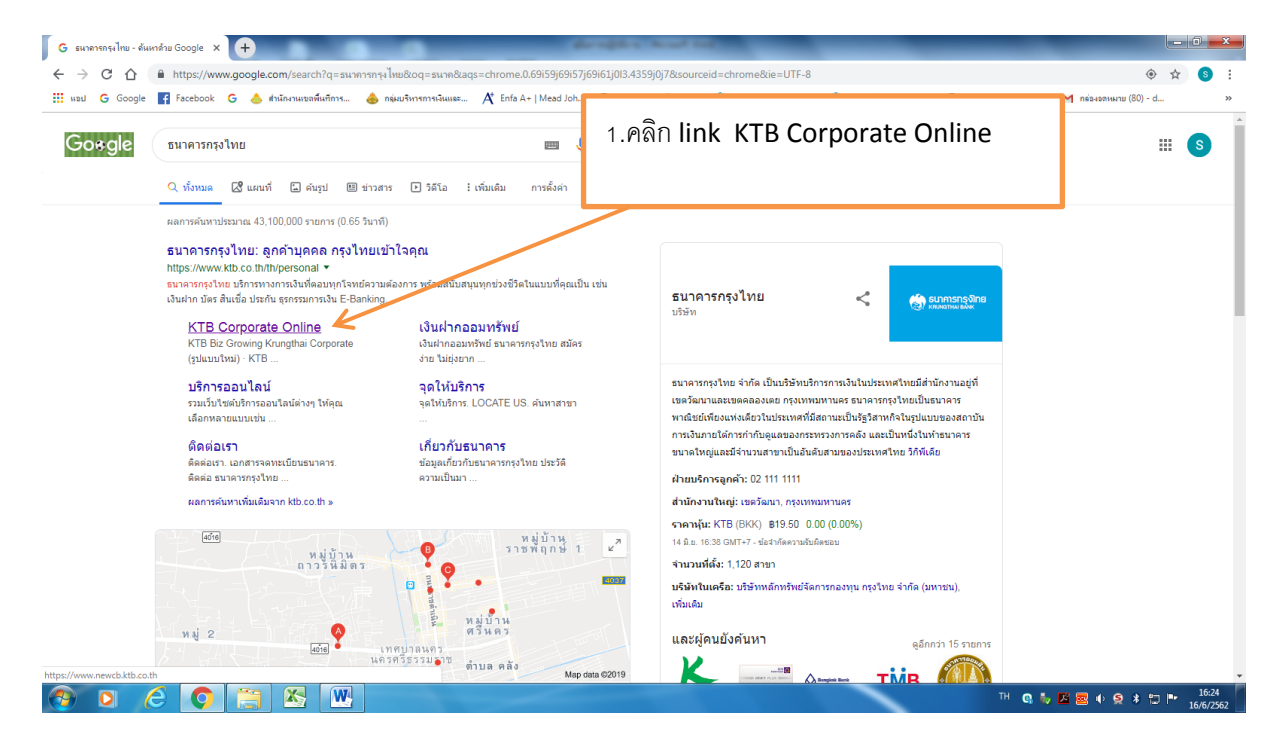

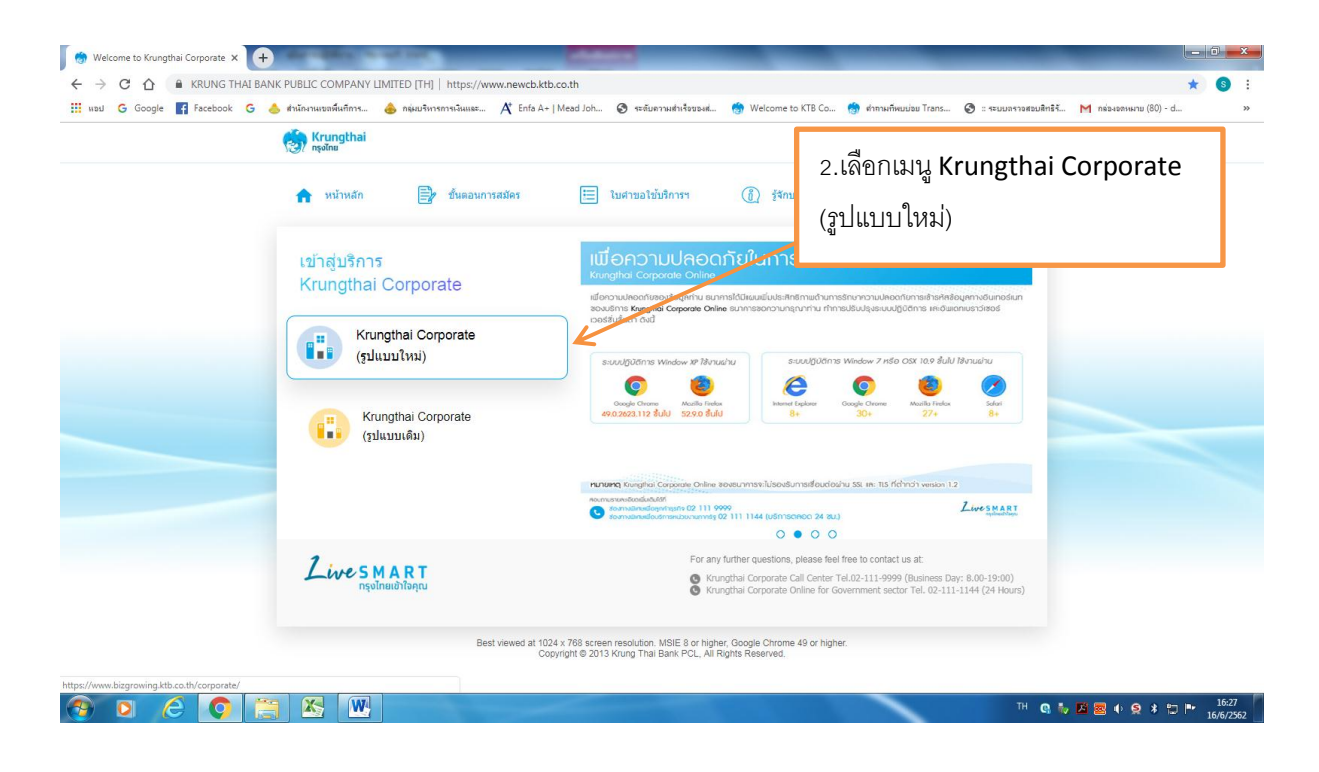

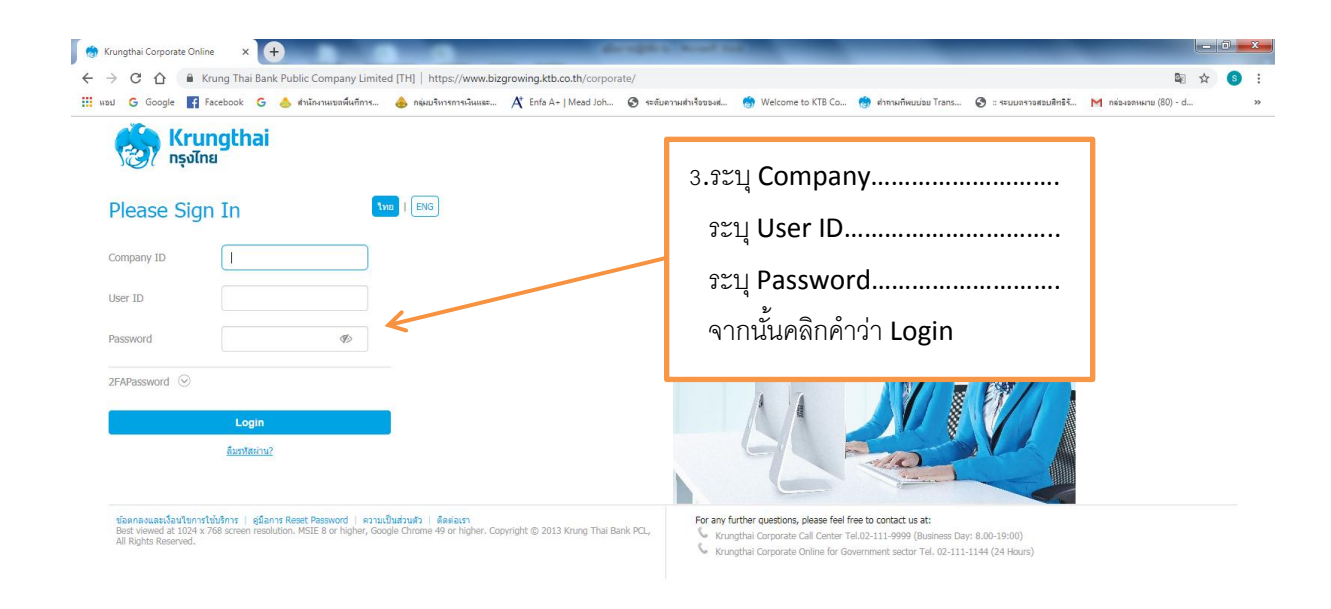

#### 🚱 🖸 🏉 🥘 🔛 🔣 🛄

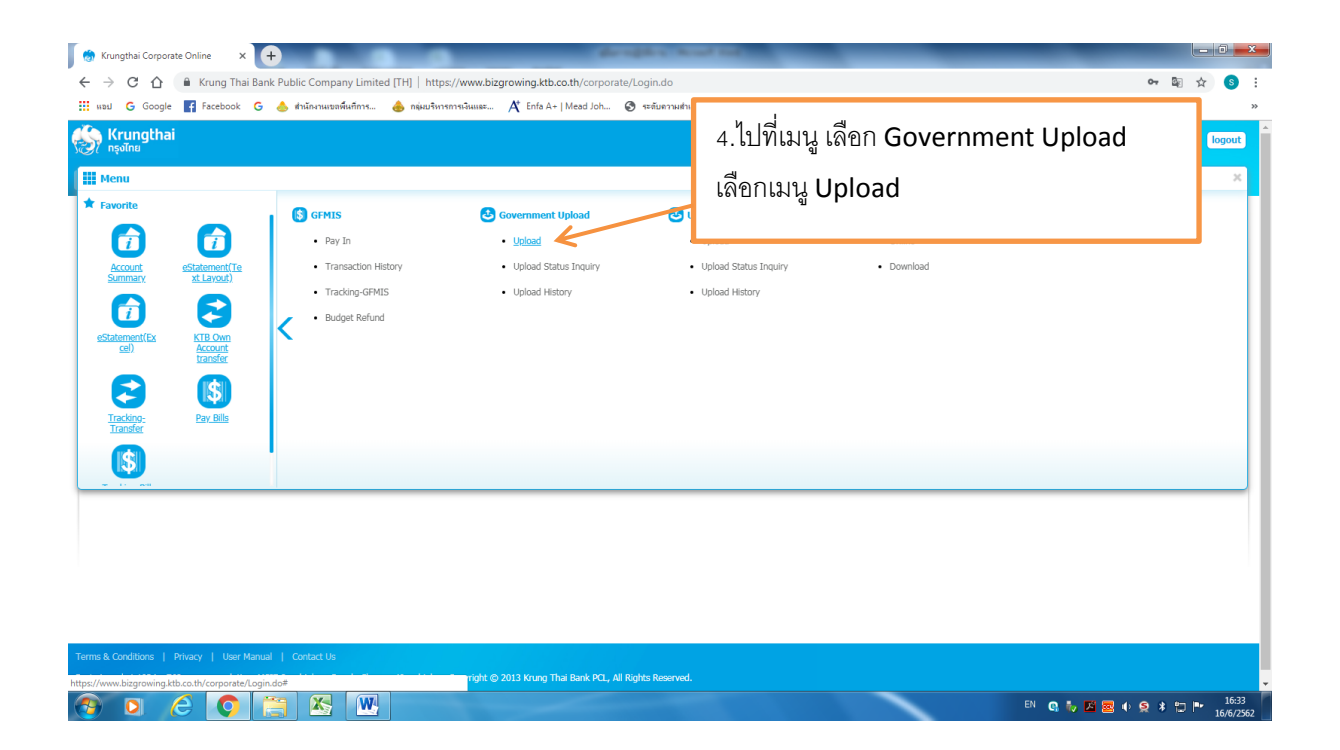

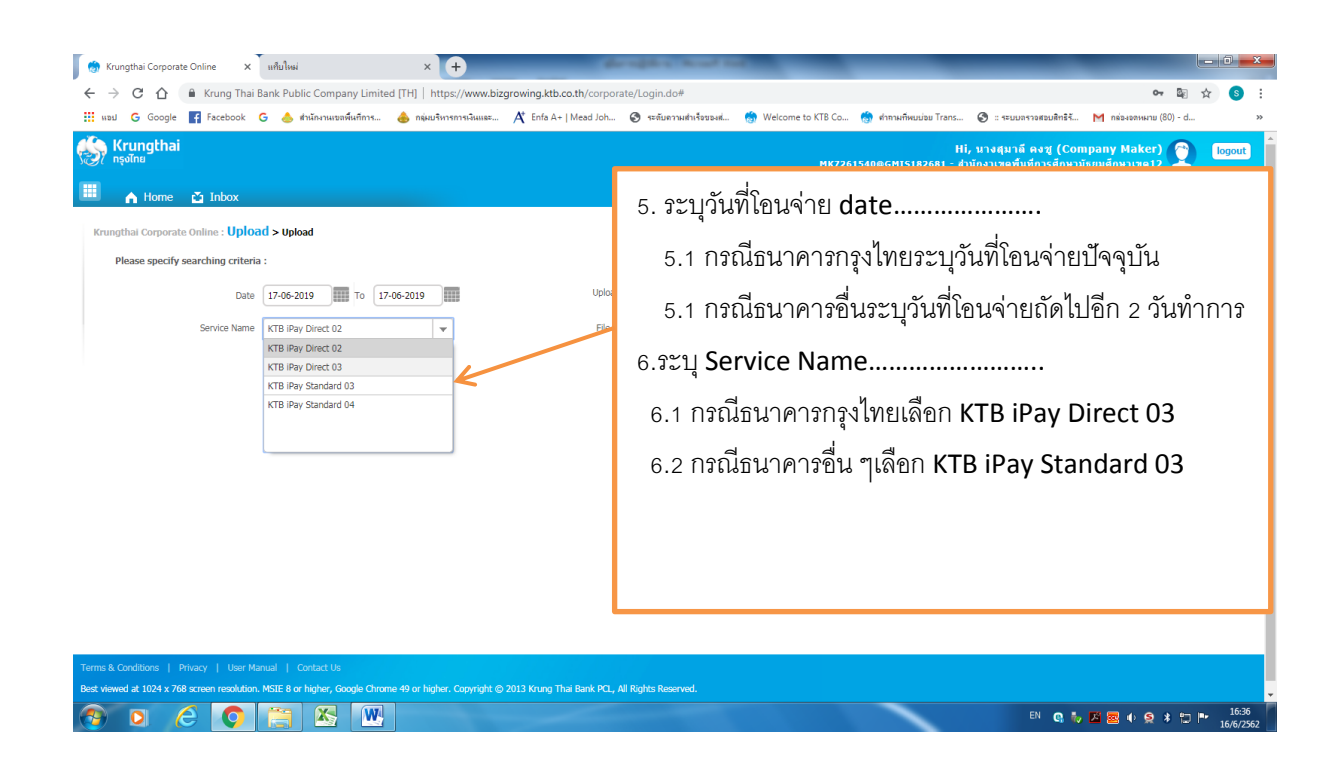

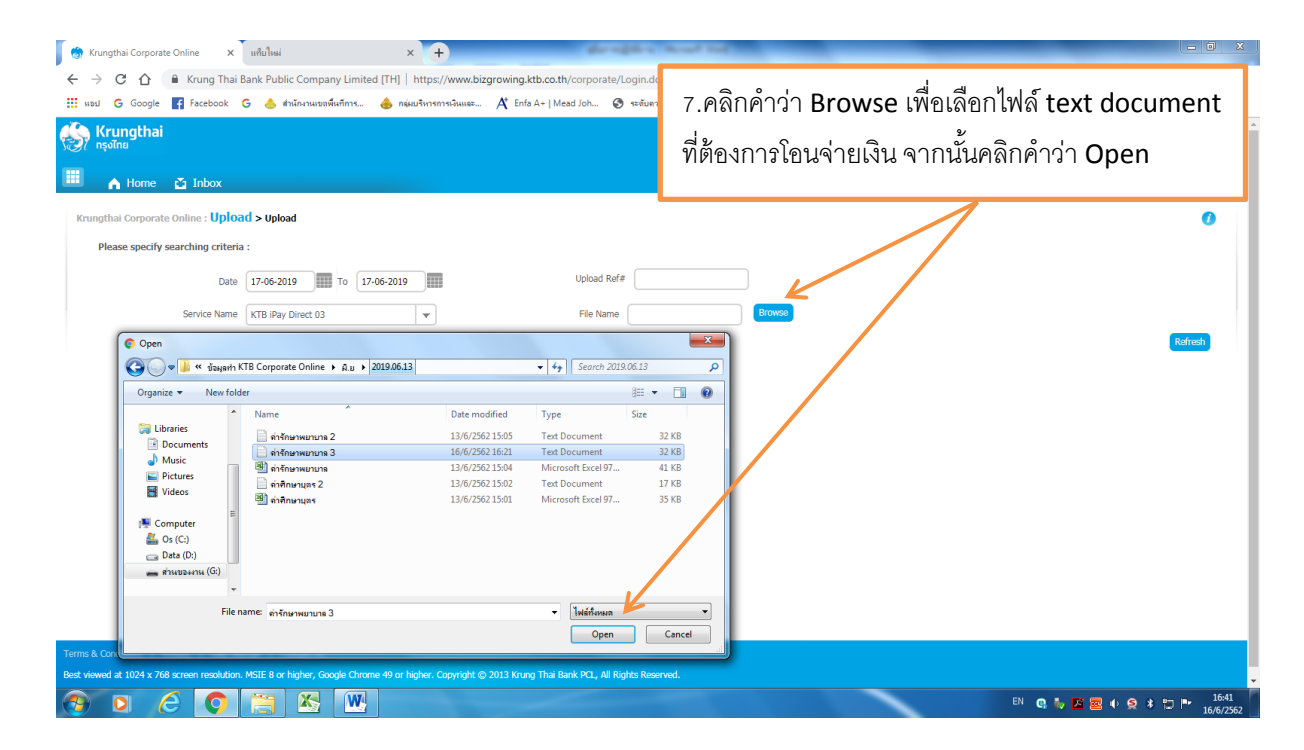

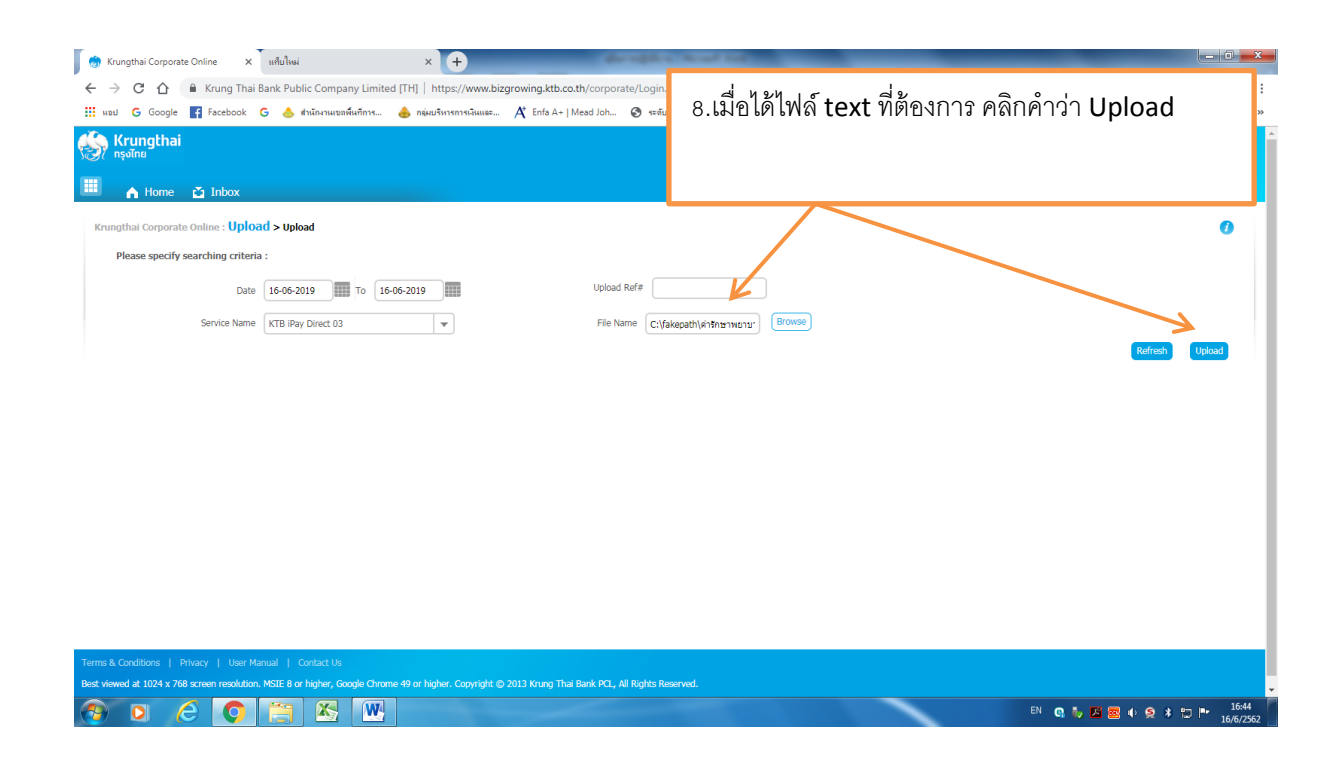

| 😸 Krungthai Corporate Online 💦 🗧                                                 | (แก้บใหม่ × +                                   |                                                                        |                                      |                                         | _ 0 <u>×</u>    |
|----------------------------------------------------------------------------------|-------------------------------------------------|------------------------------------------------------------------------|--------------------------------------|-----------------------------------------|-----------------|
| ← → C 🏠 🔒 Krung Tha                                                              | ai Bank Public Company Limited [TH]   https://v | ww.bizgrowing.ktb.co.th/corporate/Login.do#                            |                                      |                                         | 🕶 🔤 🚖 🧕 :       |
| អងរ G Google 📑 Facebook                                                          | G 🍐 สำนักงานเขตพื้นที่การ 💧 กลุ่มบริหารการเ     | หมเลข 🕂 Enfa A+   Mead Joh 🞯 ระดับความสำเร็จของส                       | 🂮 Welcome to KTB Co 💮 ตำหามที่พบบ่อบ | Trans 🔇 :: ระบบกรวจสอบสิทธิรั M กล่องจด | иыли (80) - d » |
| 💮 Krungthai<br>nşəĭnu<br>🎟 🍙 Home 🖸 Inbox                                        |                                                 |                                                                        | MK7261540@GM19                       | 9.คลิกคำว่า <b>OK</b>                   | 19 16:46:18     |
| Krungthai Corporate Online : Upl                                                 | oad > Upload                                    |                                                                        |                                      |                                         | 0               |
| Please specify searching crite                                                   | ria :                                           |                                                                        |                                      |                                         |                 |
| Dat                                                                              | te 16-06-2019 To 16-06-2019                     | Upload Ref#                                                            |                                      |                                         |                 |
| Service Nam                                                                      | e KTB iPay Direct 03 💌                          | File Name                                                              | Browse                               |                                         |                 |
|                                                                                  |                                                 | UPLOAD FILE                                                            | ×                                    |                                         | Refresh Upload  |
|                                                                                  |                                                 | Your file, upload ref#1360026 is successful<br>for validate file<br>or | y saved chease wait                  |                                         |                 |
| Terms & Conditions   Privacy   User<br>Best viewed at 1024 x 768 screen resoluti |                                                 |                                                                        |                                      |                                         |                 |
| 📀 o 🍐 📀                                                                          |                                                 |                                                                        |                                      | EN 😋 🏷 🖾 🕮 🔶                            |                 |

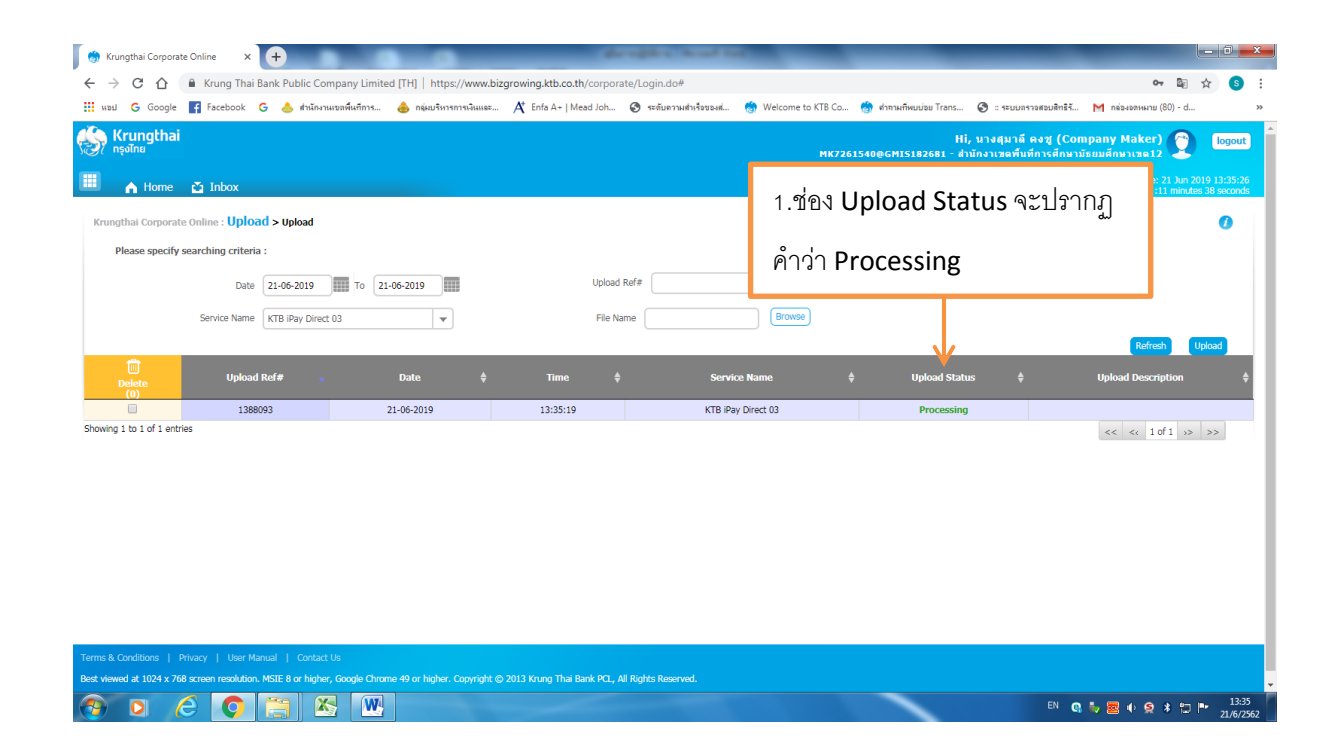

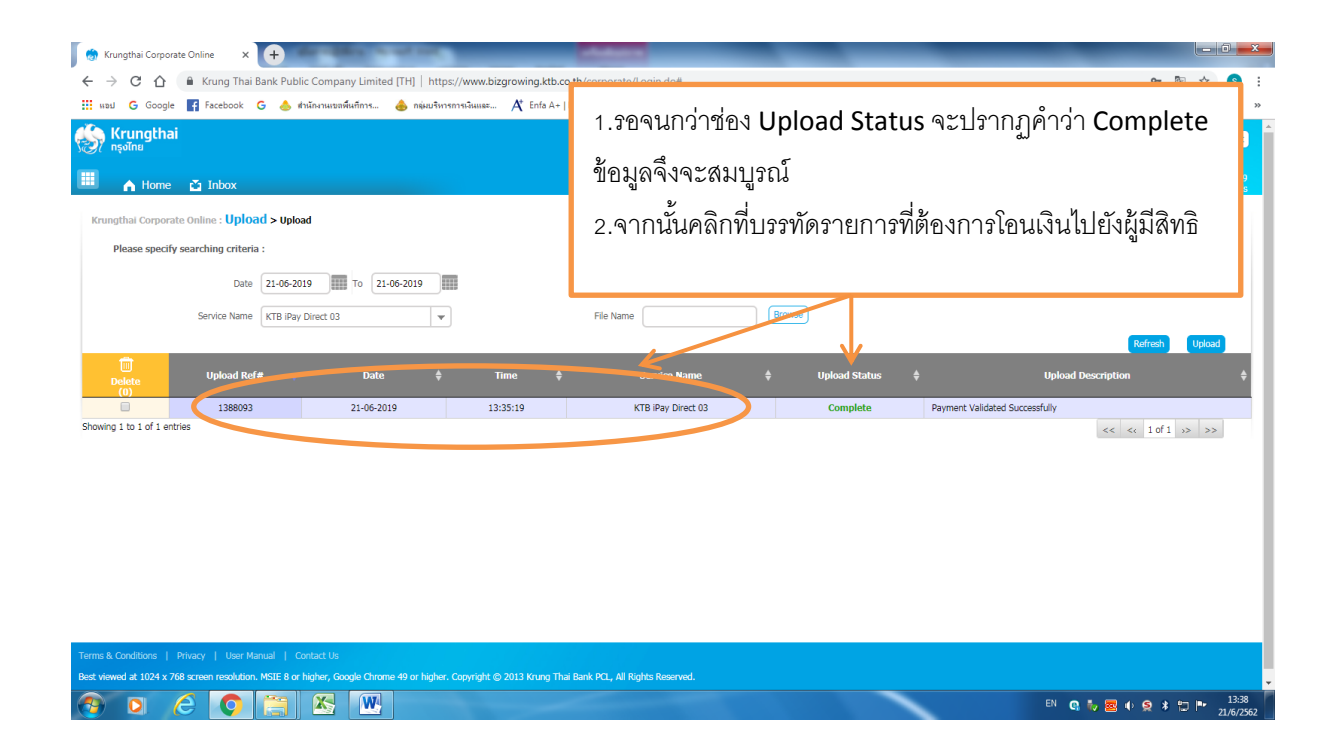

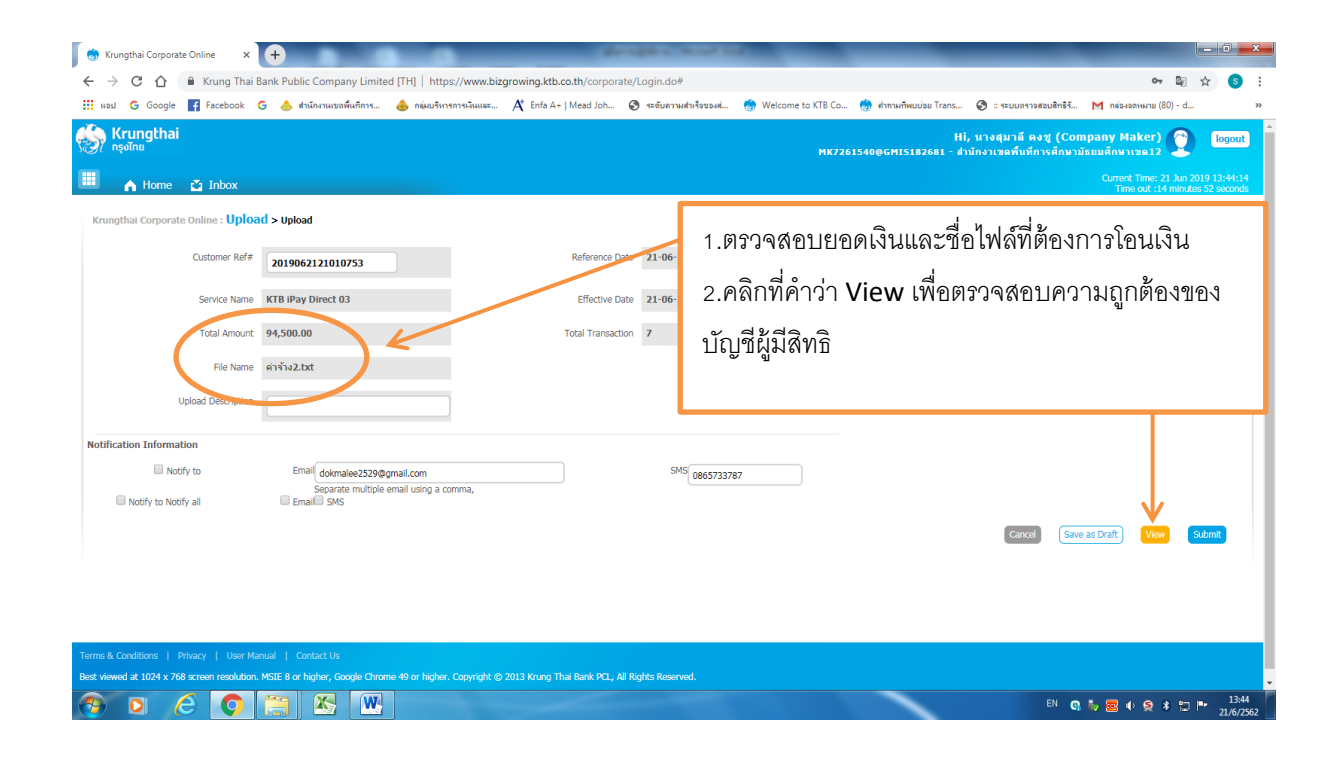

| 💮 Krungthal Corporate Online x 🗭 |                                                                                                    |                                                                                  |                               |                                           |                                    |                           |                           |  |
|----------------------------------|----------------------------------------------------------------------------------------------------|----------------------------------------------------------------------------------|-------------------------------|-------------------------------------------|------------------------------------|---------------------------|---------------------------|--|
| é → c                            | 🗧 $\dot{\gamma}$ C $\dot{\Omega}$ 🔒 Krung Thai Bank Public Company Limited [TH]   https://www.bizgrowing.ktb.co.th/corporate/Login.do# 🗢 🖏 🛠 🧕 : |                                                                                  |                               |                                           |                                    |                           |                           |  |
| ແນນ G                            | Google 🗗 Facebook                                                                                                    | G 🍐 สำนักงานเขตพื้นที่การ 👍 กลุ่มบริหารก                                         | รเงินและ 🕂 Enfa A+   Mead Joh | 🔇 ระดับความสำเร็จของส 🍈 Welcome to KTB Co | 🍈 ค่ากามที่หมบ่อย Trans 🔇 :: ระบบเ | ารวอสอบสิทธิรั M กล่องอดห | ыли (80) - d »            |  |
| •                                | Home 🎽 Inbox                                                                                                    |                                                                                  |                               |                                           |                                    | Time o                    | ut :14 minutes 34 seconds |  |
|                                  |                                                                                                    | 1                                                                                |                               |                                           |                                    |                           |                           |  |
| Krungthai                        | Corporate Online : UpIO                                                                                                    | ad > Upload                                                                      | Г                             |                                           |                                    |                           |                           |  |
|                                  | Customer Ref#                                                                                                    | 2019062121010753                                                                 | Referenc                      | 🗝 1.ตรวจสอบความถูกต้องของบัญชีผู้มีสิทธิ  |                                    |                           | 🖶 Print                   |  |
|                                  | Service Name                                                                                                    | KTB iPay Direct 03                                                               | Effectiv                      | <sup>ะและม</sup> ี่ว่าตรงกันหรือไม่       |                                    |                           |                           |  |
|                                  | Total Amount                                                                                                    | 94,500.00                                                                        | Total Tran                    | v                                         |                                    |                           |                           |  |
|                                  | File Name                                                                                                    | ค่าข้าง2.txt                                                                     |                               | 2.จากนั้นคลิกคำว่า Submit                 |                                    |                           |                           |  |
|                                  | Upload Description                                                                                                    |                                                                                  | L                             |                                           |                                    |                           |                           |  |
| Notification                     | Information                                                                                                    |                                                                                  |                               |                                           |                                    |                           |                           |  |
| Not                              | Notify to<br>ify to Notify all                                                                                                    | Email dokmalee2529@gmail.com<br>Separate multiple email using a com<br>Email SMS | ma,                           | SMS 0865733787                            |                                    |                           | 4                         |  |
|                                  |                                                                                                    |                                                                                  |                               |                                           | Car                                | Save as Draft             | View Submit               |  |
| Bank                             | Bank Name                                                                                                    | Branch                                                                           | Account                       | Account Name                              | Actual Account Name                | Reference No              | Amount                    |  |
| 006                              | KTB                                                                                                    | สาขาตลาดหัวอิฐ                                                                   | 08160359918                   | น.ส.เนตรชนก สงประ                         | น.ส.เนตรชนก สงประสพ                | 0000                      | 14,250.00                 |  |
| 006                              | KIB                                                                                                    | สาขาเชยร์เหญ                                                                     | 08260449072                   | u.a                                       | 1. 5 million of 152WR              | 0000                      | 14,250.00                 |  |
| 000                              | KTR                                                                                                    | สาขาเขลเยเลตสามหระระบราย<br>สาขาตราคงไววิธ                                       | 07790333178                   | 1.a.au invenue anter                      | น.ส.สมาพงน ครสุวรรณ                | 0000                      | 14,250.00                 |  |
| 006                              | KTB                                                                                                    | สาขาเพียงในก่                                                                    | 08260449072                   | 11 # 199601 #15                           | น ส วิชชอว สารราชอ                 | 0000                      | 14 250 00                 |  |
| 006                              | KTB                                                                                                    | สาขาเพลโกโลตัส นครครีธรรมราช                                                     | 07790333178                   | น.ส.สบาพัจน์ ศรี                          | น.ส.สมาพัจน์ ศรีสวรรณ              | 0000                      | 14,250.00                 |  |
| 006                              | KTB                                                                                                    | สาขาฉวาง                                                                         | 08140375489                   | น.ส.นิสาชล มะศรี                          | น.ส.นิสาชล มะศรี                   | 0000                      | 9,000.00                  |  |
| Showing 1 to 7                   | of 7 entries                                                                                                    |                                                                                  |                               |                                           |                                    | << <<                     | 1 of 1 >> >>              |  |
| 📀 🖸                              | 1 🙆 🔿                                                                                                    |                                                                                  |                               |                                           |                                    | EN 💽 🧞 🚾 🔶                | S 🗱 🖿 13:44<br>21/6/2562  |  |

| 🖉 🂮 Krungthai Corporate Online 🛛 🗙                                                                                                    | +                                  |                                        | phy head tot               |                                        | _                                       | _ 0 <u>x</u>                                  |  |
|----------------------------------------------------------------------------------------------------|------------------------------------|----------------------------------------|----------------------------|----------------------------------------|-----------------------------------------|-----------------------------------------------|--|
| 🗧 🔶 🖸 🏠 🕯 Krung Thai Bank Public Company Limited [TH]   https://www.bizgrowing.ktb.co.th/corporate/Login.do# 🔷 🖏 🎓 🔕                                                             |                                    |                                        |                            |                                        |                                         |                                               |  |
| 🔛 NDIJ Ġ Google 📑 Facebook                                                                                                    | G 💩 สำนักงานเขตพื้นที่การ 💩 กลุ่มเ | ริหารการเงินและ 🥂 Enfa A+   Mead Joh 🧟 | ) ระดับความสำเร็จของส่ 춣 W | elcome to KTB Co 🍈 คำกามที่หมม่อม Tran | ร 🕲 :: ระบบตรวอสอบสิทธิรั M กล่องอดหมาย | (80) - d ≫                                    |  |
|                                                                                                    |                                    |                                        |                            | MK/20154U@GM15182081 -                 | атину пламиянты тактаралыны плакт.      | · •                                           |  |
| 🔲 🏫 Home 🎽 Inbox                                                                                                    |                                    |                                        |                            |                                        | Current Time:<br>Time out :             | 21 Jun 2019 13:52:43<br>14 minutes 37 seconds |  |
| Krungthai Corporate Online : Uplo                                                                                                    | ad > Upload                        |                                        |                            |                                        |                                         | 0                                             |  |
| 1 2 Transfer Confirmati                                                                                                    | on 3                               |                                        |                            |                                        |                                         |                                               |  |
| (i) Please verify information and press                                                                                                    | Confirm' below.                    |                                        |                            |                                        |                                         |                                               |  |
| Customer Ref#                                                                                                    | 2019062121010753                   | Reference Date                         | 21-06-2019                 |                                        |                                         |                                               |  |
| Service Name                                                                                                    | KTB iPay Direct 03                 | Effective Date                         | 21-06-2019                 |                                        |                                         |                                               |  |
| Total Amount                                                                                                    | 94,500.00                          | Total Transaction                      | 7                          |                                        |                                         |                                               |  |
| File Name                                                                                                    | ด่าข้าง2.txt                       |                                        |                            |                                        | 1.คลกคาวา <b>Con</b> fi                 | ırm                                           |  |
| Upload Description                                                                                                    | -                                  |                                        |                            |                                        |                                         |                                               |  |
| Notification Information:                                                                                                    |                                    |                                        |                            |                                        |                                         |                                               |  |
| Notify to                                                                                                    | Email dokmalee2529@gmai            | .com SMS 086573378                     | 7                          |                                        |                                         |                                               |  |
| Notify all relevant                                                                                                    |                                    |                                        |                            |                                        |                                         | ↓                                             |  |
|                                                                                                    |                                    |                                        | An                         | e you sure you want to submit customer | Reference# 2019062121010753 ? Cance     | el Confirm                                    |  |
|                                                                                                    |                                    |                                        |                            |                                        |                                         |                                               |  |
| Terms & Conditions   Phracy   User Manual   Contact Us Dev Journal 1010 v 7K9 provide provide the MOTE 8 or Marker Constants (# 2010 V Inner Theil Breck PC) all Blocker Browned |                                    |                                        |                            |                                        |                                         |                                               |  |
|                                                                                                    |                                    |                                        |                            |                                        |                                         |                                               |  |
| 🚱 🖸 🙆 🥥                                                                                                    |                                    |                                        |                            |                                        | EN 😋 🧞 🚾 🕂 🤶                            | * 🗊 🖿 13:52<br>21/6/2562                      |  |

| 😽 Krungthai Corporate Online 🛛 🗙                                                                                        | +                           |                          |                              |                      |                     | 100 C                       |                                                     | _                                            | - 0 - X                        |
|----------------------------------------------------------------------------------------------------|-----------------------------|--------------------------|------------------------------|----------------------|---------------------|-----------------------------|-----------------------------------------------------|----------------------------------------------|--------------------------------|
| 🗧 -> C 🏠 🔒 Krung Thai Bank Public Company Limited [TH]   https://www.bizgrowing.ktb.co.th/corporate/Login.do# 🗢 🖏 🖈 🔕 🗄 |                             |                          |                              |                      |                     |                             |                                                     |                                              |                                |
| 🔢 wasi Ġ Google 📑 Facebook (                                                                                            | G 💩 สำนักงานเขตพื้นที่การ 🤞 | กลุ่มบริหารการเงินและ    | 🕂 Enfa A+   Mead Joh 🧯       | ระดับความสำเร็จของส่ | 🂮 Welcome to KTB Co | 🂮 คำกามที่หมม่อย Trans      | 🕑 :: ระบบตรวจสอบสิทธิรั                             | M กล่องอดหมาย (80) - d                       | . »                            |
| 🤝 Krungthai<br>กรุงไทย                                                                                                  |                             |                          |                              |                      | MK72                | Hi<br>61540@GMI5182681 - da | , นางสุมาลี คงชู (Com<br>เน้กงาเขตพื้นที่การศึกษามั | pany Maker) 🕎<br>ธยมศักษาเขต12               | logout ^                       |
| 🔲 🍙 Home 🗳 Inbox                                                                                                    |                             |                          |                              |                      |                     |                             |                                                     | Current Time: 21 Jun :<br>Time out :14 minul | 2019 13:54:31<br>es 56 seconds |
| Krungthai Corporate Online : Uploa                                                                                      | d > Upload                  |                          |                              |                      |                     |                             |                                                     |                                              | 0                              |
| 1 2 3 Transfer Fin                                                                                                    | ish                         |                          |                              |                      |                     |                             |                                                     |                                              | 🖶 Print                        |
| (i) Please verify information and press 'C                                                                              | onfirm' below.              |                          |                              |                      |                     |                             |                                                     |                                              |                                |
| Customer Ref#                                                                                                    | 2019062121011503            |                          | Reference Date               | 21-06-2019           |                     |                             |                                                     |                                              |                                |
| Service Name                                                                                                    | KTB iPay Direct 03          |                          | Effective Date               | 21-06-2019           |                     |                             |                                                     |                                              |                                |
| Total Amount                                                                                                    | 94,500.00                   |                          | Total Transaction            | 7                    |                     | Г                           |                                                     |                                              |                                |
| File Name                                                                                                    | ค่าจ้าง3.bxt                |                          |                              |                      |                     |                             | 1.คลิกคำว่                                          | ጎ Print                                      |                                |
| Upload Description                                                                                                    |                             |                          |                              |                      |                     |                             | 2.คลิกคำว่า                                         | l Finish                                     |                                |
| Notification Information:                                                                                               |                             |                          |                              |                      |                     | L                           |                                                     |                                              |                                |
| Notify to                                                                                                    | Email dokmalee2529          | ⊉gmail.com               | SMS 086573378                | 7                    |                     |                             |                                                     |                                              |                                |
| Notify all relevant                                                                                                    | -                           |                          |                              |                      |                     |                             |                                                     |                                              | ↓                              |
|                                                                                                    |                             |                          |                              |                      |                     |                             | Please print docume                                 | nt before you finish.                        | Finish                         |
|                                                                                                    |                             |                          |                              |                      |                     |                             |                                                     |                                              |                                |
| Terms & Conditions   Privacy   User Ma                                                                                  |                             |                          |                              |                      |                     |                             |                                                     |                                              |                                |
|                                                                                                    |                             | an nianar Convriatit (s) | ATTERNING TRAIRANK PCI All R | ning Reserved        |                     |                             | EN 😋                                                | ŧv 🗷 (• 🗟 * 🖽                                | 13:54<br>21/6/2562             |